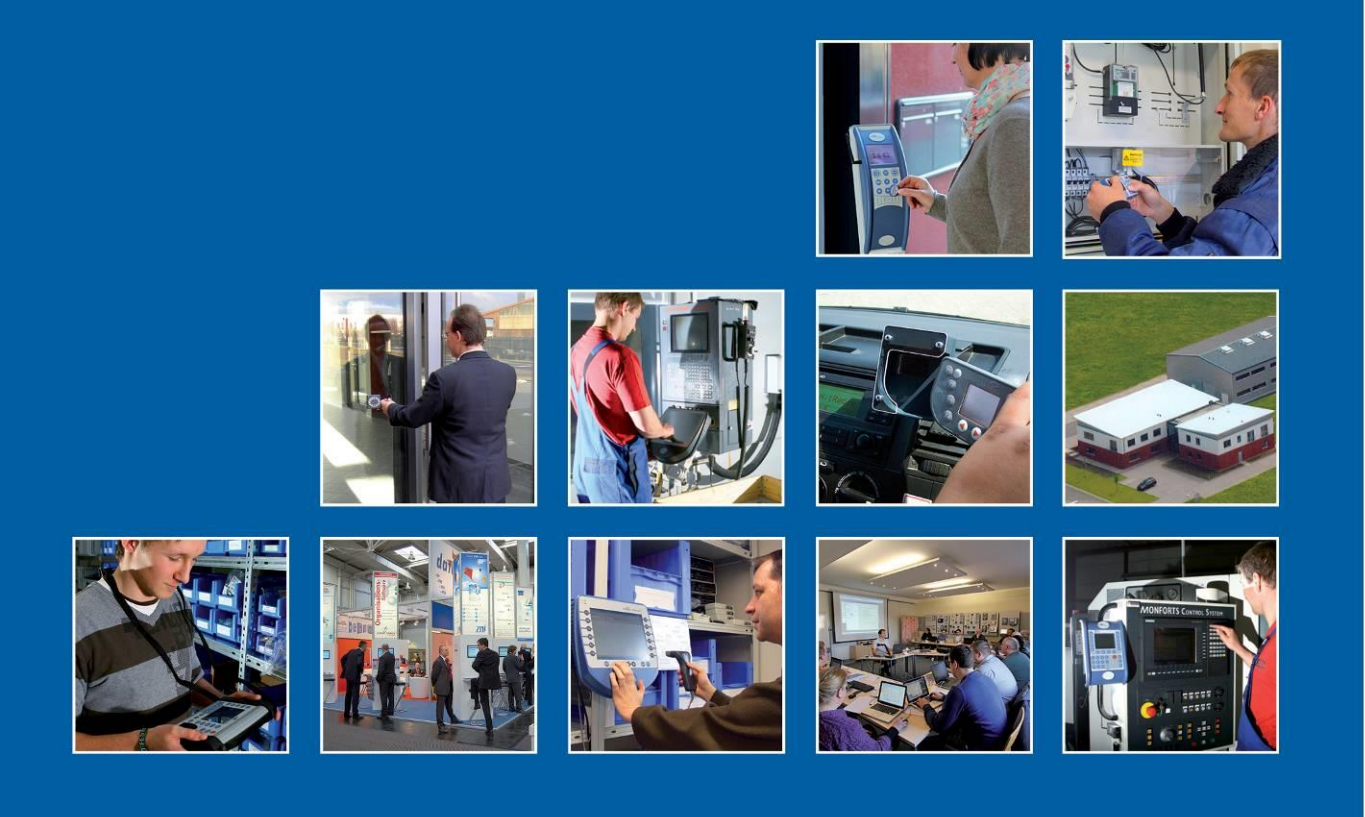

Datafox GmbH • Dermbacher Straße 12-14 • D-36419 Geisa • www.datafox.de

# Manual Datafox KYO Oneloc

Flexible data collection with method

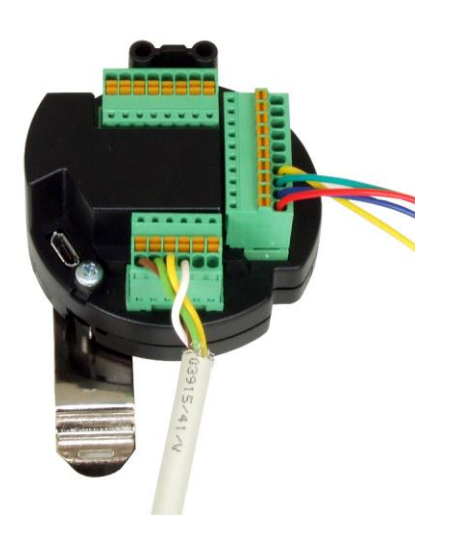

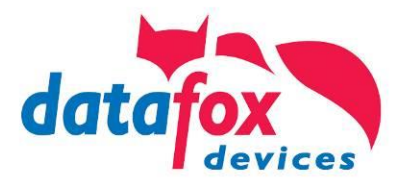

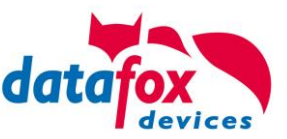

#### © 2018 Datafox GmbH

This document has been created by Datafox GmbH and is copyrighted against third parties. Datafox GmbH considers all contained information, knowledge and depictions as its sole property. All rights, including also translation, reprint or copy of the whole document or parts of it, require written consent of Datafox GmbH.

The assertion of all rights in this respect is reserved to Datafox GmbH, especially in case of the grant of a patent. The handover of this documentation does not establish a claim to the license or the use of the soft- and hardware. Copies of the floppy disks and CDs may only be made for the purpose of data backup. Every unauthorized copy of this documentation or the Datafox software will be prosecuted.

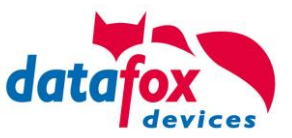

# Änderungen

# Alternation in this Dokument

| Date       | Chapter | Discription                                    |  |  |
|------------|---------|------------------------------------------------|--|--|
| 12.07.2018 | all     | Revision the manual to new version 04.03.11.xx |  |  |
|            |         |                                                |  |  |
|            |         |                                                |  |  |

# Alternations of the version

With the device generation IV a new versioning scheme has been introduced. According to this scheme the file name of the device firmware and the setup program (DatafoxStudioIV) is composed as follows:

| Product name      | XX.<br>Device genera-<br>tion | YY.<br>Compatibility<br>(which versions<br>can be used to-<br>gether) | ZZ.<br>Version number<br>(functional exten-<br>sion) | Build<br>Troubleshooting<br>(with a new version<br>the Build number is<br>reset) |
|-------------------|-------------------------------|-----------------------------------------------------------------------|------------------------------------------------------|----------------------------------------------------------------------------------|
| z. B. AE-MasterIV | 04.                           | 03.                                                                   | 9.                                                   | 04                                                                               |

The use of the manual depends on the version of the firmware and the DatafoxStudioIV or the DFComDLL. Gather from the following table which manual matches which version. For different combinations no support can be offered.

# Firmware StudioIV and DLL validity

| Firmware: | 4.03.11.xx. |
|-----------|-------------|
| Studio:   | 4.03.11.xx  |
| DII:      | 4.03.11.xx  |

The DatafoxStudioIV is backward compatible. This means that you can configure a device with a newer DatafoxStudioIV also older firmware, the device only supports the natural functions that are implemented in the older firmware version. Ie, relevant to the functions that are possible, is always the manual state that the firmware associated with the Setup equivalent. It is not possible to provide a centering firmware configured with a stand of DatafoxStudioIV to who is older than the firmware. recommendation:

If possible, use always the current version of DatafoxStudioIV.

What features are supported in which software versions, is from the file:

Datafox MasterIV, SW version xxx.pdf list as shown.

The file is located on the Datafox DVD and for download on the homepage. Please also note the instructions in each chapter in the manual. The updates are available on our website under www.datafox.de download.

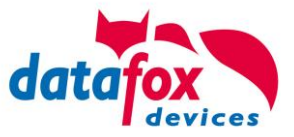

# Inhalt

| 1.               | For you Safty                                     | 1    |
|------------------|---------------------------------------------------|------|
| 2.               | introduction                                      | 2    |
| 2.1.             | Structure of the Documentation                    | 2    |
| 2.2.             | Guarantee Restriction                             | 2    |
| 2.3.             | Typography of the Documentation                   | 3    |
| 2.4.             | Important General Notes                           | 3    |
| 2                | Intended Use and Environmental Protection         | 5    |
| J.<br>24         | Regulations and Nations                           | 5    |
| 3.1.<br>2.2      | Regulations and Notices                           | J    |
| 3.Z.<br>3.3      | Fower Supply                                      | 5    |
| 3.3.<br>2.4      | Environmental innuences                           | כ    |
| <b>3.4.</b>      | Mounting outdoors                                 | 0    |
| 3.4.1.           |                                                   | 0    |
| 3.4.Z.<br>3 E    | Peneir                                            | 0    |
| 3.3.<br>2.6      |                                                   | /    |
| 3.0.<br>2 7      | Cleaning                                          | /    |
| 3.7.<br>20       | Dispesal                                          | /    |
| 3.0.             | Disposal                                          | 0    |
| 4.               | System Requirements / Hardware                    | 9    |
| 4.1.             | System Structure                                  | 9    |
| 4.2.             | Requirements for Operating Datafox Devices        | 9    |
| 4.3.             | Kompatibilität Compatibility                      | . 10 |
| 4.3.1.           | Firmware File Archive (*.dfz)                     | . 10 |
| 4.3.2.           | Datafox Devices and Device Firmware               | . 10 |
| 4.3.3.           | Device Firmware and Device Setup                  | . 10 |
| 4.3.4.           | Device Firmware and Communications DLL            | . 11 |
| 4.3.5.           | Communications DLL and DatafoxStudioIV            | . 11 |
| 4.3.6.           | DatafoxStudioIV and Device Setup                  | . 11 |
| 4.3.7.           | Opdate / Downgrade                                | . 12 |
| 5.               | Device                                            | 13   |
| 5.1.             | Commissioning                                     | . 13 |
| 5.2.             | Guidline for Commissioning of KYO Oneloc          | . 14 |
| 5.2.1.           | Determination of use the KYO Oneloc               | . 15 |
| 5.2.1.1.         | Using Slave as an relaymodul in a RS485 bus       | . 15 |
| 5.2.1.2.         | Using the Access-Control Master                   | . 15 |
| 5.3.             | Communication of Hardware V4 Devices              | . 16 |
| 5.3.1.           | Communication via USB                             | . 16 |
| 5.3.1.1.         | Automatic dedected conectet USB to PC             | . 16 |
| 5.3.1.2.         | Installing USB driver for Hardware V4 Devices     | . 18 |
| 5.3.2.           |                                                   | . 19 |
| 5.3.2.1.         | Communication TCP / IP via network-cable          | . 20 |
| 5.3.2.2.         | Connection of the Terminals via TCP/IP DNS / DHCP | .21  |
| 5.4.             | operation with Box-Devices V4                     | . 24 |
| 5.4.1.           | Biosmenu of Box Devices V4                        | . 24 |
| 5.5.             |                                                   | . 27 |
| 5.5.1.<br>E E O  | Installation in Switch Dox                        | . 21 |
| 5.5.2.           | Nounting on top-nat rall                          | . 21 |
| <b>J.D.</b>      | Connecting of ATO Unleloc and EVU 3.3 Universal   | . 28 |
| 5.6.1.           | Connecting of digital in-outputs                  | . 30 |
| つ.0.1.1.<br>ちら1つ | Digital output two                                | . 30 |
| 5.0.1.Z.         | Digital inpute                                    | . 30 |
| 5.0.1.5.         | Digital inipute                                   | . 51 |

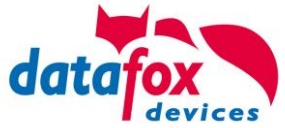

| 5.7.     | connection and wirering of the accesscontrol              | 32 |
|----------|-----------------------------------------------------------|----|
| 5.7.1.   | Configuration of Access control adn stuckture             | 32 |
| 5.7.2.   | Description of Tables for Access Control 2                | 35 |
| 5.7.3.   | Wiring of the access-control reader                       |    |
| 5.7.3.1. | Connecting of one access-control reader                   |    |
| 5.7.3.2. | Connecting of KYO Oneloc as an dooropener with one Intera | 39 |
| 5.7.3.3. | Connecting of KYO Oneloc as an dooropener with two Intera |    |
| 5.7.3.4. | Wiring of KYO Oneloc as an dooropener with two Intera     |    |
| 5.7.4.   | State message off access control                          | 45 |
| 5.8.     | Data on Card                                              | 49 |
| 5.8.1.   | General infomations                                       | 49 |
| 5.8.2.   | Settings for using DataOnCard                             | 50 |
| 5.8.3.   | DataOnCard on the access control reader                   | 54 |
| 5.8.4.   | DataOnCard an a aceess control reader - wirering          | 55 |
| 6.       | Technical Data KYO Oneloc                                 | 56 |
| 7.       | FAQ                                                       | 56 |
| 8.       | Index                                                     | 57 |

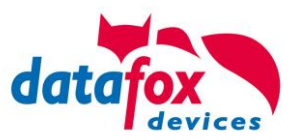

#### For you Safty 1.

# **Safety Information for Datafox Products**

|          | The must only be operated according to the instruct<br>given in the manual.<br>Do no insert any foreign objects into the openings ar<br>The device must not be opened. All maintenance wo<br>be performed by authorized specialists.                                                                                                    | ions<br>nd ports.<br>ork must only                                                                                       |
|----------|----------------------------------------------------------------------------------------------------|----------------------------------------------------------------------------------------------------|
|          | Some devices contain a lithium ion battery or a lithiu Do not throw into fire!                                                                                                    | m battery.                                                                                                    |
| Achtung! | Supply voltage: 12 Volt DC<br>Siehe jeweiliges Typenschild / technische Daten.<br>See respective type label / technical data.<br>The device must only be operated with a power-limit<br>according to EN 60950-1. If you do not observe thes<br>the device may be damaged.<br>The following temperature ranges must be observed<br>Working area / storage temperature:<br>Mobile communications module: | ed power supply<br>e instructions,<br>-20° C bis +70° C<br>-20° C bis +55° C                                             |
|          | In areas with cellphone ban, GSM, WLAN and other<br>must be turned off.<br>Persons with heart pacemakers:<br>When using the device, maintain a distance of at lea<br>heart pacemaker and the device in order to avoid po<br>Turn the device off immediately if interferences are a                                                                                                    | cellular modems<br>st 20 cm between the<br>ssible interferences.<br>assumed.                                             |
|          | <b>Protection class:</b> Observe the technical data of the In case of laser devices of class 2, the eye is protect and/or turning reactions if you briefly and accidentall beam. The devices may be used without further prot theless, avoid looking directly into the laser beam of                                                                                                    | respective device.<br>ted by the blink reflex<br>y look into the laser<br>tective measures. Never-<br>the laser scanner. |
|          | Observe the additional notes in the chapter,<br>"Proper use and environmental protection"                                                                                                    |                                                                                                    |
| CE       | We declare under our sole responsibility that the proprotection requirements of European Directive 89/33<br>91/236 / EEC, 92/31 / EEC, 93/97 / EEC and 93/68 /<br>devices for the standards. Evidence is provided by c<br>wing standards:<br>- EN 55022 : 2006 + A1:2007<br>- EN 55024 : 2003                                                                                                    | duct described fullfills the<br>6 / EEC as amended by<br>2. See the manual of the<br>ompliance with the follo-           |

- EN 61000 6 2: 2005 -
- IEC 61000-3-2 : 2005 + A1:2008 + A2:2009 IEC 61000-3-3 : 2008 -
- -

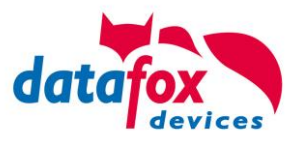

# 2. introduction

Datafox data terminals have been developed to fulfill the requirements of modern personnel time recording where users have high demands concerning flexible and elegant design. Furthermore, the Datafox Embedded-Concept also covers access control. All relevant data can be recorded with modern technology and be transferred to the analysis software immediately. Billings, calculations or other analyses can be performed in a timely manner; processes can be monitored and controlled actively. This saves time and ensures the data quality and immediacy required.

Datafox data terminals are based on the Datafox Embedded-System which is equipped with modern technology for data collection and of course also data transfer. You make your entries comfortably via keyboard, touch display, RFID or barcode. The device is available with GPS, GSM, GPRS, USB etc. It fulfills all conditions for a flexible usage not only for personnel or order time recording but also for further scopes. This constitutes a real added value. The powerful tools DatafoxStudioIV and DLL facilitate quick and easy integration in any IT solutions. Due to scalability, numerous options are available. You can select according to your company's requirements and only pay what you really need.

# 2.1. Structure of the Documentation

The manual contains a change history as well as a general part with safety information, the introduction and information concerning system requirements and system structure.

The general part is followed by the main part of the manual. It contains the chapter Product Description Device. In this chapter, device-specific components are described as well as the device's functions.

The final part of the manual provides technical data about the device and a glossary whose purpose it is to ensure a consistent understanding between user and manufacturer.

# 2.2. Guarantee Restriction

All installers are responsible for the use of the device and its accessories in accordance with its intended purpose and in compliance with the applicable laws, standards and directives.

All data in this manual has been checked carefully. Nevertheless, errors cannot be excluded. Therefore, we offer no guarantee nor accept any liability for consequences that derive from errors of this manual. Of course we are grateful if you point out errors to us. We reserve the right to make modifications in respect of technical progress. Our general terms and conditions of business apply.

#### Note:

 $\left(s^{\pm}\right)$ 

Due to DatafoxStudioIV, Datafox devices offer many functions and combinations of functions not all of which can be tested in the case of updates. This applies especially to setups defined by you as customer. Before updating your device, please ensure by tests that your individual setup works without any errors. If you encounter a problem, please inform us immediately. We will take care of the clarification of the problem on short notice.

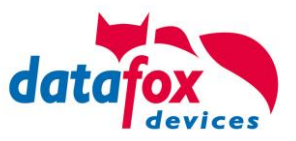

# 2.3. Typography of the Documentation

| FW                                             | Abbreviation for firmware (software in the device) |
|------------------------------------------------|----------------------------------------------------|
| SW                                             | Abbreviation for software                          |
| HW                                             | Abbreviation for hardware                          |
| GV                                             | Abbreviation for global variable                   |
| <name;software version.pdf=""></name;software> | File names                                         |

#### Note:

Useful information which helps you avoiding possible mistakes during the installation, configuration and commissioning is given here.

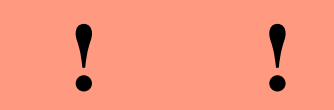

ເສີ

#### Caution:

Here, notes are provided which must be strictly observed. Otherwise, malfunctio the system will occur.

#### 2.4. Important General Notes

|   | Caution:                                                                            |
|---|-------------------------------------------------------------------------------------|
| • | Use the devices only according to regulations and follow the installation, commis-  |
| 4 | sioning and operating instructions. Installation and commissioning may only be per- |
| • | formed by authorized specialists.                                                   |

#### Subject to technical alterations.

Caution:

Due to technical development, illustrations, function steps, procedures and technical data may vary slightly.

The Datafox device has been developed for the purpose of creating a flexible and easily integrated terminal for data recording serving for a great variety of applications. The device is robust and easy to use. Due to the PC setup program, the device is quickly and easily configured for its application field so that you save time.

Numerous optional features, such as bar code reader, transponder reader, digital inputs etc., enable you to use the device for:

- PZE Personnel time recording
- AZE Order time recording
- BDE Operating data recording (I/O-processing)
- ZK Access control
- FZDE Vehicle data recording / telematics

# This manual describes the creation of setups with the setup program DatafoxStudioIV without covering specific applications. Potential problems and difficulties are pointed out.

This manual describes the functionality of the and explains its characteristic features. For example, installation, operation and equipment of the device are described.

In order to define the behavior of the device, a setup must be created. For this purpose, the Data-foxStudioIV has been developed.

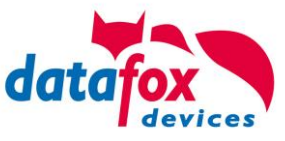

With some practice it will be possible to create a complete compilation for the within half an hour. If you need functions that are not available, please contact us.

#### Note:

If you need support for the compilation of setups, we offer you our services. Due to our extensive experience with the setup, we work very quickly and can make your setup even more efficient through useful advices, so that the input at the device can be performed quickly and securely.

#### Note:

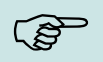

(B)

Due to DatafoxStudioIV, Datafox devices offer many functions and combinations of functions not all of which can be tested in the case of updates. This applies especially to setups defined by you as customer. Before updating your device, please ensure by tests that your individual setup works without any errors. If you still encounter problems after thoroughly testing your setup, please inform us immediately. We will fix the error on short notice.

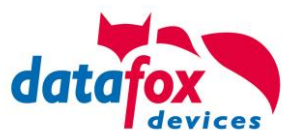

# 3. Intended Use and Environmental Protection

# 3.1. Regulations and Notices

According to the current state of the art, measures were taken to ensure that the device meets the technical and legal regulations as well as safety standards. Nevertheless, malfunctions due to interferences through other devices can still occur.

Please observe local regulations when using the device.

# 3.2. Power supply

Only operate the device externally with a limited power source in accordance with EN 60950-1.

Connection voltage of the MasterIV devices: 12 to 24 volts DC

If the devices run with rechargeable batteries, note the instructions in chapter "Rechargeable Battery".

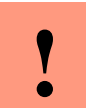

**Caution:** In the event of non-compliance with these instructions, the device or the battery (if any) can be damaged or destroyed!

In order to ensure maximum battery life, it is recommended to recharge the battery only after complete discharge.

See respective type label of the device .

# 3.3. Environmental Influences

Extreme environmental influences may damage or destroy the device and should be avoided. This includes fire, extreme sunlight, water, extreme cold and extreme heat. See respective type label of the device.

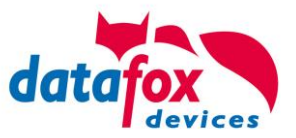

# 3.4. Mounting outdoors

# 3.4.1. Degree of protection

On the backside, only the cable feed / connection area is a restriction with respect to the IP class. If the device is mounted on a flat base, the connection area is protected so that the entire system has IP65

# 3.4.2. Temperature

The device has an approved temperature range of - 20  $^{\circ}$  C to + 70  $^{\circ}$  C.

A heater is not necessary for outdoor use.

Due to the inherent heat of the electronics and power supply, the temperatures in the unit are higher even at ambient temperatures below -20 ° C.

Condensation water only occurs when a cold object comes into the heat and would therefore only be an issue for mobile devices.

We recommand, if you use the devices outsite, then let it running permanently. Both in terms of temperature as well as condensation, it is recommended to not switch off devices which are used outdoors.

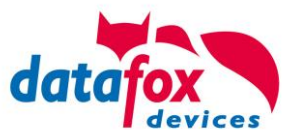

# 3.5. Repair

Except for the battery replacement in mobile devices , Datafox devices are maintenance-free and must only be opened by authorized professionals. In case of defects, please contact your dealer or the Datafox service hotline.

If a definite defect is present, you can also send the device directly to Datafox.

## 3.6. Cleaning

#### CAUTION

Risk of explosion if batteries are replaced improperly. Dispose used batteries according to the instructions.

# 3.7. Further Notices

Do not expose the device to strong magnetic fields, especially during operation.

Operate the slots and connections of the device only with the appropriate intended equipment. Ensure that the device is secured during transport. For reasons of safety, do not use the device while driving a vehicle. Also ensure that technical equipment of your vehicle is not compromised by the device.

In order to prevent SIM card misuse, have your SIM card blocked immediately in cases of loss or theft of the device.

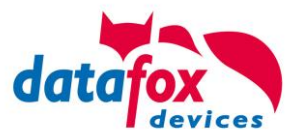

# 3.8. Disposal

Observe local regulations concerning the disposal of packaging material, used batteries and scrapped electrical equipment.

This product complies with the EU Directive No. 2002/95/EC, its appendices and the Council Decision laying down the restrictions of the use of hazardous substances in electrical and electronic equipment.

The device is covered by the European Directive on Waste Electrical and Electronic Equipment which came into force on February 13, 2003 and was translated into the legislation of the Federal Republic of Germany on August 18, 2005.

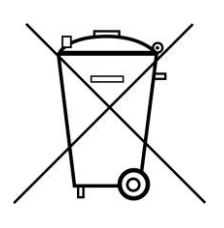

Do not dispose the device in domestic waste!

As the user, it lies within your responsibility to dispose electrical and electronic equipment via the designated collection facilities. The correct disposal of electrical and electronic equipment protects human life and the environment.

For more information regarding the disposal of electrical and electronic equipment, please contact your local authorities or waste disposal companies.

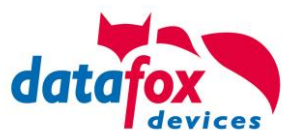

# 4. System Requirements / Hardware

# 4.1. System Structure

The system consists of the Datafox device, the DatafoxStudioIV, the communication DLL and a software for processing the generated data.

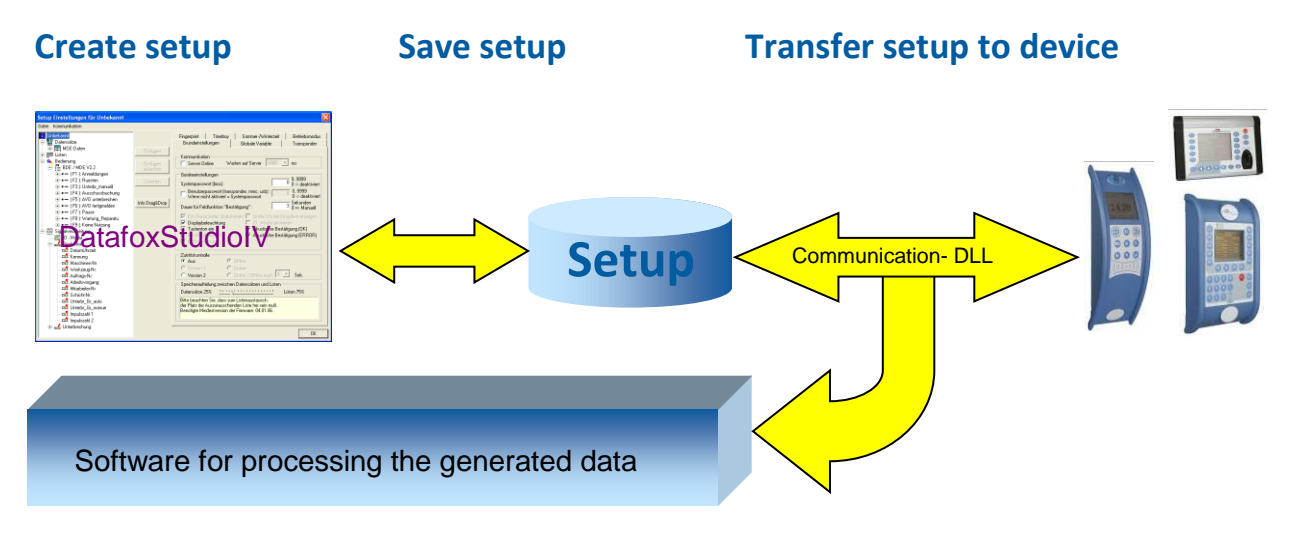

# 4.2. Requirements for Operating Datafox Devices

In order to operate the Datafox device, you need a 230 V power connection for the Datafox power supply. Depending on the main communication set, you need a corresponding transfer medium or connection cable.

Main communication:

- USB > one standard USB-A toUSB-mirco Cable (see the chapter connection USB).
- RS485 > a transmission path in accordance with the EIA-485 standard (see Connection RS485).
- GSM/GPRS > a distortion-free mobile connection (see Connection GSM).
- WLAN WiFi> a distortion-free channel to an access point (802.11 b/g) within reach (see Connection WLAN).
- at least one standard Ethernet cable, no "cross over" (see Connection TCP)
- HTTP(internet) via LAN > TCP/IP connection with free internet access. The data are sent to a server.

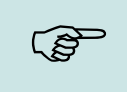

#### Note:

With increasing demands on transfer rate and interference immunity, the demands on the transmission path increase as well with regard to quality (interference immunity).

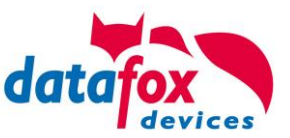

# 4.3. Kompatibilität Compatibility

The compatibility must be observed urgently between:

- Datafox devices and the device firmware
- Device firmware and device setup
- Device firmware and communication DLL
- Communication DLL and DatafoxStudioIV
- DatafoxStudioIV and device setup

# 4.3.1. Firmware File Archive (\*.dfz)

#### Description

Device files (\*.hex) of the MasterIV devices are delivered in a common firmware file archive. It has the file extension DFZ (stands for Datafox Zip). Now simply the firmware file archives (\*.dfz) are indicated instead of the device files (\*.hex). This applies to the DatafoxStudioIV and the DLL. The indication of device files (\*.hex) is still possible.

#### Function of the Archive

The transfer routine of the device file selects the right file from the firmware file archive on the basis of the hardware options available in the device. Thus, it is guaranteed that all hardware components available in the device are supported by the corresponding firmware.

#### Manual Selection of a File

If you do not want to integrate the archive in your installation, you have the possibility to add single device files from the archive to the installation.

The file format of the firmware file archive is ZIP. Hence, you can open the archive with every standard ZIP-program. Via the entry "Open With" in the context menu you can select an appropriate program for opening the file. If necessary, you can call up a program combined with this file format to open the file by renaming the file from DFZ to ZIP.

In the archive you find a file named "Inhalt.pdf"; it contains information which file (\*.hex) of the archive matches your device. Extract the desired device file (\*.hex) and rename it if necessary. A renaming of a file is possible at any time, because all information are in the file itself.

You can state the device file extracted before as device file in DatafoxStudioIV and at calling the DLL function. It is still tested if the file can be loaded into the chosen device before the transfer takes place.

# 4.3.2. Datafox Devices and Device Firmware

Each Datafox device has an electronic flat module. The module has specific hardware equipment concerning the options (e.g. mobile radio, WLAN, fingerprint,...). Due to technical conditions, different options are mutually exclusive. Currently, not all hardware options can be supported in one firmware file due to limited program memory. This means that each device with specific hardware options needs a proper firmware to support the hardware options by the software.

#### **Caution:**

Hardware generation V 3 is supported from version 04.02.00.x onwards. The DatafoxStudioIV is compatible up to and including firmware version 04.01.x.y. Older versions 04.00.x.y are not supported any more.

# 4.3.3. Device Firmware and Device Setup

The firmware (operating system) of the device and the device setup (\*.aes data file = application program) form a unit. By the device setup, the runtime behavior of the device (the firmware) is determined. This means the response of the device to input events by the user or the environment (e.g. digital inputs). In principle, only those functions of the device are executed that are supported by the firmware and defined via the setup. Prior to the productive commencement, you should there-

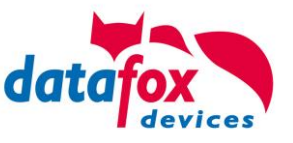

fore test each setup with the corresponding device or on a device with the same hardware options and firmware.

# 4.3.4. Device Firmware and Communications DLL

A firmware supports certain functions, dependent on the hardware options. The communication DLL is the interface between the firmware and the DatafoxStudioIV or your processing software. Therefore, the firmware must always have the same or a lower version number as the communication DLL.

#### Note:

If your application uses a newer version of the DLL than the firmware does, you can only use functions that are supported by the firmware. Otherwise, you will receive an error message (e.g. function not supported) which has to be analyzed.

# 4.3.5. Communications DLL and DatafoxStudioIV

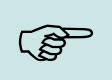

(B

**Note:** The DatafoxStudioIV and the communication DLL are developed and released as a bundle. Therefore, they have to be used as a bundle. A newer version of DatafoxStudioIV does not work with an older DLL.

# 4.3.6. DatafoxStudioIV and Device Setup

With the DatafoxStudioIV, you create a device setup (application program) for the Datafox device. That means that in the setup only those functions were defined which were available in the DatafoxStudioIV version at the time of the setup creation. The DatafoxStudioIV you use for opening a device setup may thus only be newer but never older than the DatafoxStudioIV version you used to create the device setup.

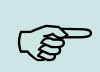

#### Note:

The updates are always available for download on our homepage www.datafox.de.

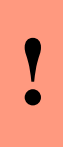

#### Caution:

When new devices are delivered, the latest firmware is loaded on the devices. If you wish to work with an older firmware version, please perform a downgrade. Please observe the compatibility notes in the release notes of the respective firmware version.

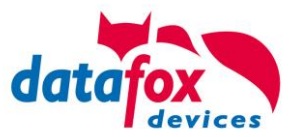

The data file <Device name>, Software Versionen Stand <version number>.pdf shows which functions are supported by which software release.

You will find the file on the product CD. Please also follow the instructions given in the chapters of the manual.

# 4.3.7. Update / Downgrade

A firmware update or downgrade is a very sensitive process. Possibly, a reset of the main communication to RS232 may occur. In any case, consider the information regarding the compatibility in the software version list.

#### Firmware Update

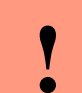

Caution:

Before starting a firmware update, please check on the basis of the software version list whether there are any version dependencies that must be observed.

For example: when changing from Version 04.00.xx to version 04.01.xx, at least version 04.00.23.769 or higher must be present in order to run the update to version 04.01.xx successfully.

#### Firmware Downgrade

A firmware downgrade is not recommended.

We are constantly working towards improving the software/firmware; all functionalities are still included in new versions. New software always offers better functionalities and possible bugs are fixed.

#### **Caution:**

When performing a firmware downgrade the firmware has to be transmitted to the device twice. This has technical reasons. Errors shown on the display of the device after the first transfer can be ignored.

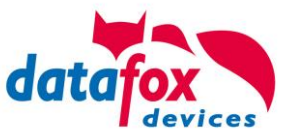

# 5. Device

Note:

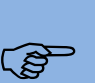

It has to be taken care of a suitable protection from direct sunlight because the synthetic materials are not 100% UV resistant. Fading simply is an optical defect which does not restrict the function of the device.

#### Caution:

Pleas keep in mind that MasterIV terminals use a flash memory. According to the manufacturer each memory sector (512 byte) can be written to a maximum of 100,000 times. The firmware of the terminals distributes the access to the memory sectors, this technique is called wear levelling. Bad blocks in case of write or read failures are not used anymore. However, despite this technique it is not advisable to write the memory too frequently. The application should initialize a new list transfer only after a change of the list data but not cyclically.

Keep in mind the message - FlashService - in the display of the device. It means that the live time of the flash memory according to the manufacturer instruction will be reached soon. Then the device has to be sent to Datafox for service.

#### 5.1. Commissioning

On delivery, the device is fully functional and configured with a demo setup so that you can test the input immediately. After establishing the power supply the device will switch on automatically. The automatically starts booting, recognition of the hardware options and loading the setup. After having finished booting, the device switches to operation. Now the is ready for use.

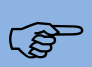

#### Note:

On delivery, the main communication is set to USB.

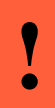

#### Caution:

If external modules (e.g. access control, signal processing via the digital inputs) with an external power supply are used, ensure to comply with all limits (max. voltage and current) before commissioning the system.

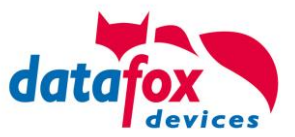

# 5.2. Guidline for Commissioning of KYO Oneloc

The KYO Oneloc must be pre-configured for initial operation. Specify how it will be used:

#### 1) Use as access control master:

Schematic structure:

Master, contains all information on access authorisations, time and group profiles main communication for the application: - TCP/IP - RS485 - USB RS485 - USB RS485 - USB

#### 1) Use as door module (relay) and connected reader:

Schematic structure:

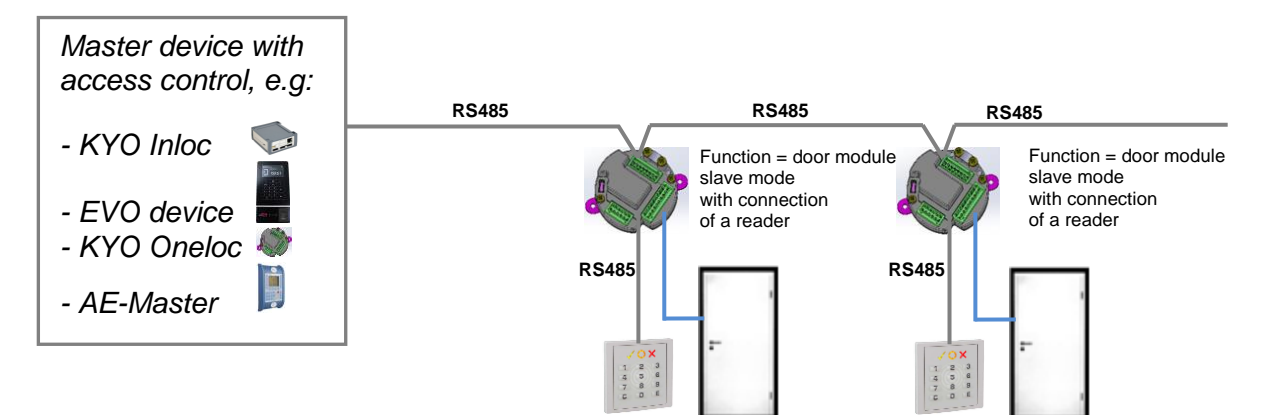

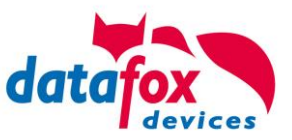

# 5.2.1. Determination of use the KYO Oneloc

In order to make a setting, you must first access the Bios menu via DatafoxStudioIV:

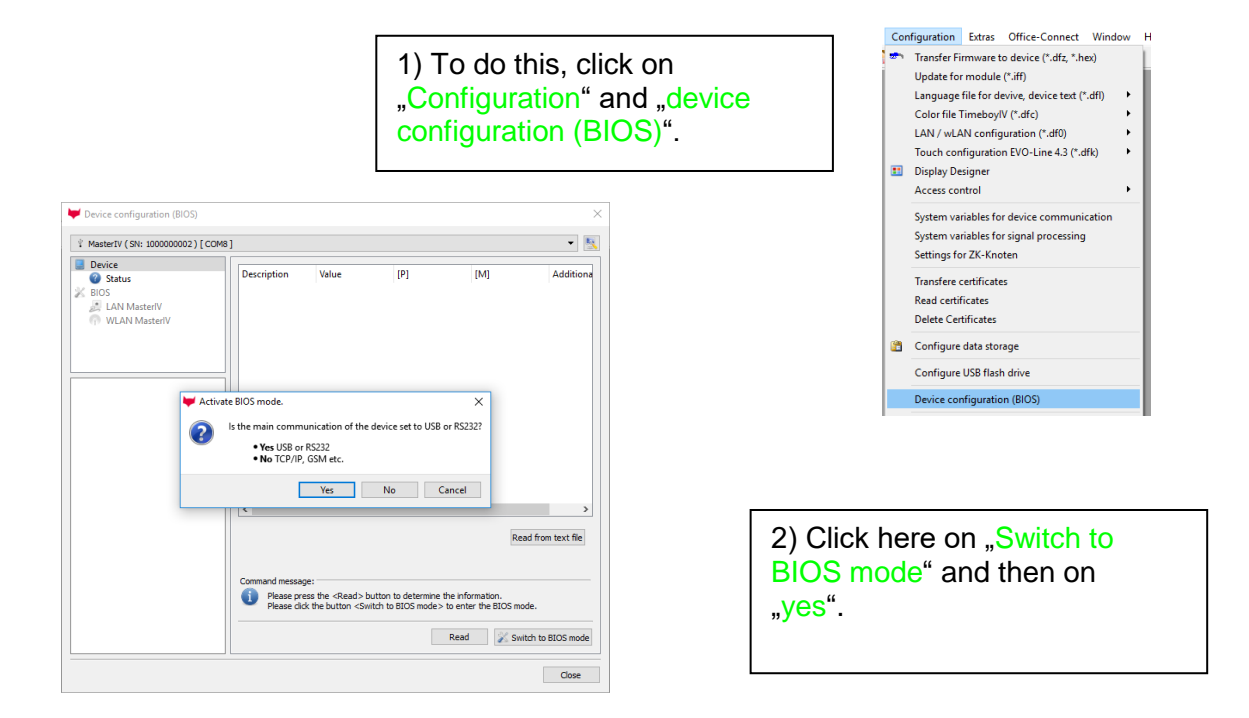

# 5.2.1.1. Using Slave as an relaymodul in a RS485 bus

|                        | Intenace                               |                |          |
|------------------------|----------------------------------------|----------------|----------|
|                        | Interface: USB                         |                | -        |
| Set the bus-number     | Baud-rate: 19200                       |                | •        |
| Device (ID).           | Device ID: 1                           |                | •        |
|                        | Additional commands in the BIOS        |                |          |
|                        | Volume of the buzzer: 50 🜩 (Range      | 1 - 100)       |          |
|                        | Delete s                               | etup and lists |          |
|                        | System variables for specific purposes |                |          |
|                        | Master ID for access control:          | 1              | <b>÷</b> |
| choose "access-reader" | Using ZK-Node as:                      | ZK-Leser       | -        |
|                        | Use Out2 of the ZK-Node :              | 12V            | •        |
| Click on "Write"       |                                        | Read           | Write    |
|                        |                                        |                |          |

# 5.2.1.2. Using the Access-Control Master

| Choose "access control master" |   | Using ZK-Node as:<br>Use Out2 of the ZK-Node : | ZK-Master<br>12V |   | •<br>• |
|--------------------------------|---|------------------------------------------------|------------------|---|--------|
| Click on "Write"               | ] |                                                | Read             | ł | Write  |

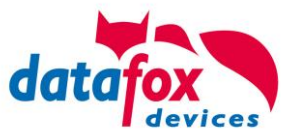

#### 5.3. **Communication of Hardware V4 Devices**

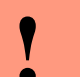

#### Caution:

- The type of communication depends on the device.
- All possible communications are listet in the device.

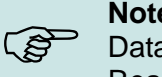

#### Note:

Datafox-devices are able to communicate encrypted. Read more in the manual for the "DatafoxStudioIV".

# The switching of the communication can be done

via :

- 1. the system menu bios on the device
- 2. with firmware version 04.02.04 and up with the function ".Switch communication".
- 3. from the Firmware version 04.02.04 upwards with the fieldfunktion "switch communication". Read more in the manual for the "DatafoxStudioIV"

#### Mögliche Kommunikationsarten sind:

- 1. USB (on PC)
- 2. USB Host, Save data on a USB-stick
- 3. TCP/IP over LAN
- 4. TCP/IP over the internet (with HTTP)
- 5. TCP/IP over WLAN
- 6. GPRS connection with mobil cell network.

# 5.3.1. Communication via USB

Every EVO-Line Device is equipped with an usb interface. The Micro-USB-B Port can be connected directly to a PC.

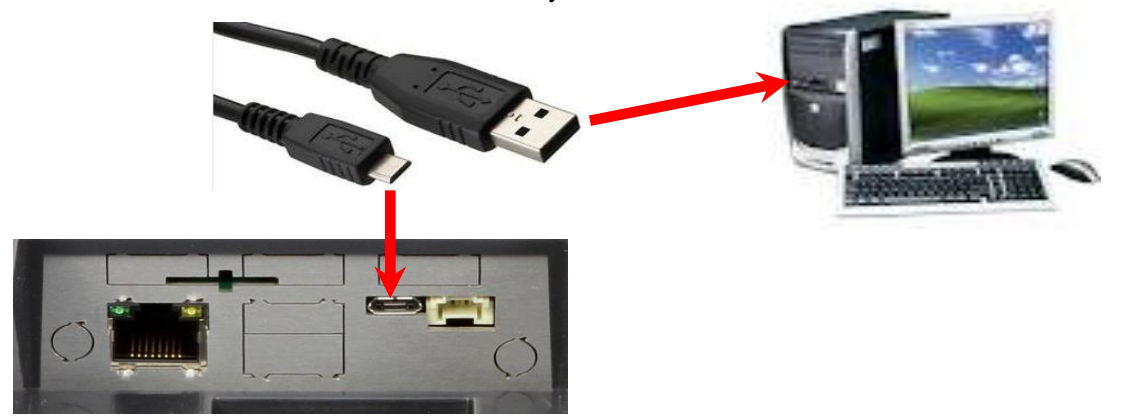

#### Caution:

The Terminal works with a USB-B Interface. Das heißt, dass das Terminal im Slave-

Modus arbeitet und kann daher keine anderen USB-Geräte verwalten. This means that the device works in slave mode only. So it is not possible for the device to control any other devices via USB.

#### 5.3.1.1. Automatic dedected conectet USB to PC

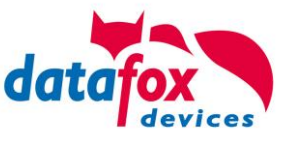

If the terminal is connected to a pc it will recognize the connection and will switch the communication to USB.

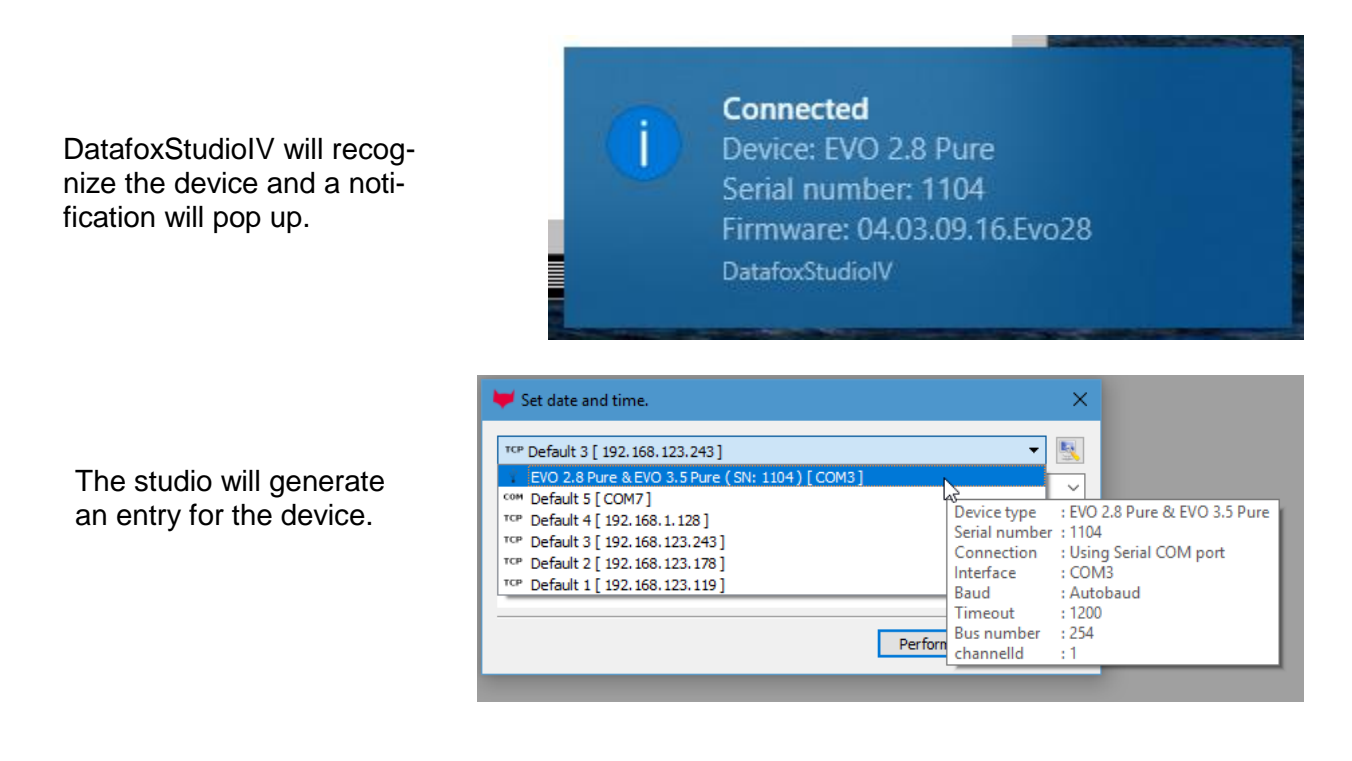

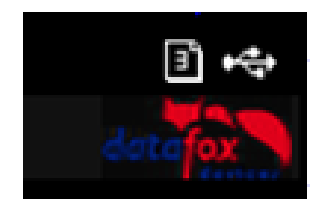

On the device the following icon is displayed:

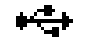

It is not necessary to switch the main communication to usb manually. It's especially useful for boxed devices.

This will save much time in the parameterizing process.

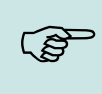

# Note:

If the device is connected to a pc no other connections (for example Wi-Fi) will happen If the USB-cable is disconnected it will automatically switch to the configured main communication

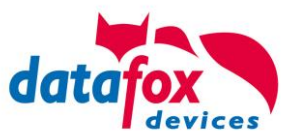

#### Installing USB driver for Hardware V4 Devices 5.3.1.2.

# Installation for Windows 7, 8, 8.1 and 10.

The USB-Driver is a small installer which will do the necessary configuration. Just launch the .exe file.

|                                             | chpbourd     | orgun                      | 120                | TVC VV                 | open                 | Derect           |            |
|---------------------------------------------|--------------|----------------------------|--------------------|------------------------|----------------------|------------------|------------|
| $\leftarrow \rightarrow ~ \star ~ \uparrow$ | - MasterIV_E | VO_TimeboyIV > Datafox Ger | äte > Datafox Soft | ware MasterIV-04.03.10 | > Datafox USB-Treibe | er Hardware V4 > | Win7_10VCP |
| Software                                    | ^            | Name ^                     |                    | Date modified          | Туре                 | Size             |            |
| 💻 This PC                                   |              | 📩 Datafox_USB_Driver_Setu  | up 9.36.38.204.exe | 4/20/2016 4:07 PM      | Application          | 776 KB           |            |
| 🧊 3D Object                                 | s            |                            |                    | •••••                  | •••••                | •••••            |            |

Follow the instructions on the screen:

|                                                                                                    | 📩 Setup - Datafox USB-Treiber V4 — 🗆 🗙                                                                                                    |
|----------------------------------------------------------------------------------------------------|----------------------------------------------------------------------------------------------------|
| Select Setup Language                                                                                                    | Ready to Install<br>Setup is now ready to begin installing Datafox USB-Treiber V4 on your computer.                                                                                                    |
| Select the language to use during the installation:                                                                                                    | Click Install to continue with the installation.                                                                                                    |
| English<br>OK Cance                                                                                                    | cel                                                                                                    |
| Windows Security  Would you like to install this device software?  Name: Datafox VCP Ports (COM & LPT)                                                                                                    | X Device Driver Installation Wizard                                                                                                    |
| <ul> <li>Publisher: Datafox GmbH</li> <li>Always trust software from "Datafox GmbH". Install</li> <li>You should only install driver software from publishers you trust. How can l decide which device software is safe to install?</li> </ul> | Completing the Device Driver<br>Installation Wizard<br>The drivers were successfully installed on this computer.<br>You can now connect your device to this computer. If your device<br>care with instructions, please read them first. |
| Please wait while the drivers install. This may take some time to complete.           < Back                                                                                                    | el                                                                                                    |

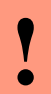

(g)

#### Caution:

Only use the driver wich are delivered with the device!

#### Note:

If you have DatafoxStudioIV installed the USB-driver will already be installed on your pc.

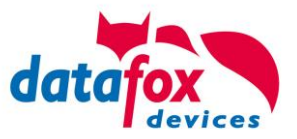

# 5.3.2. Communication via TCP / IP

The setting of the LAN / WLAN parameters is done via DatafoxStudioIV under the menu item "Configuration" -> "LAN / WLAN – Configuration (\*.df0)".

| DatafoxStudioIV 04.03.10.06   |                                                                               |  |  |  |  |  |  |
|-------------------------------|-------------------------------------------------------------------------------|--|--|--|--|--|--|
| File View Setup Communication | Configuration Extras Office-Connect Window Help                               |  |  |  |  |  |  |
| 🔁 💕 🛃 🔟 🖺 📽 💼 📼               | Transfer Firmware to device (*.dfz, *.hex)                                    |  |  |  |  |  |  |
| AE_Test_Handücher.aes         | Language file for devive, device text (*.dfl)                                 |  |  |  |  |  |  |
| Setup properties              | LAN / wLAN configuration (*.df0) Edit LAN / wLAN configuration file           |  |  |  |  |  |  |
| Device type:                  | Touch configuration EVO-Line 4.3 (*.dfk)  Write LAN / wLAN configuration file |  |  |  |  |  |  |
| Allocated setup memory:       | Read LAN / wLAN configuration file                                            |  |  |  |  |  |  |

The LAN / WLAN configurations are saved in a file with the filename extension "\*. df0". Here you now have the possibility to edit the file, load it into the Datafox device (upload) or read it from the device (download).

When reading the WLAN setting from the device, the currently specified file is overwritten.

In the General tab, first of all, you can set the main communication with which the device is equipped.

- Device with LAN (The first configuration is for LAN connection)
- Device with WLAN
- Device with LAN and WLAN (The first configuration is for the LAN connection)

| 😾 Edit LAN / wLAN configuration.                                        | × |
|-------------------------------------------------------------------------|---|
| File                                                                    |   |
|                                                                         |   |
| Selected file with LAN / wLAN configuration                             |   |
| C: \Users \mkirchner \Documents \LAN.df0                                |   |
| General LAN WLAN 2 WLAN 3 WLAN 4 WLAN 5 WLAN 6 WLAN 7 WLAN 8            |   |
| C LAN O WLAN  C LAN and WLAN                                            |   |
| Default scheme wLAN: WLAN 2   Automatic selection of the configuration. |   |
| Names of the configurations                                             |   |
| Name LAN config: LAN                                                    |   |
| Name wLAN config: WLAN 2                                                |   |
| Name wLAN config: WLAN 3                                                |   |
| Name wLAN config: WLAN 4                                                |   |

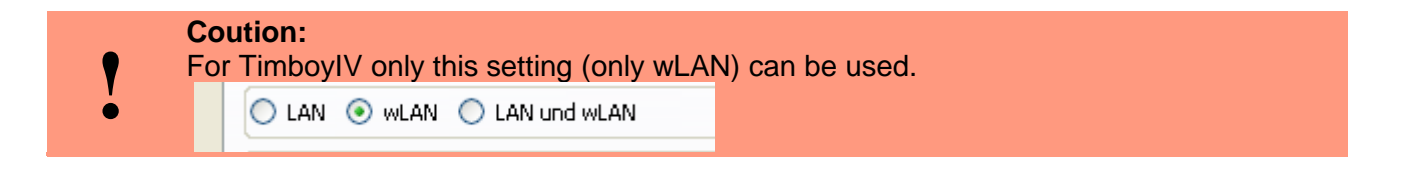

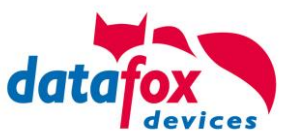

# 5.3.2.1. Communication TCP / IP via network-cable

You can make the IP settings on the "LAN" tab.

|                                    | ₩ Edit LAN / wLAN configuration.                                                                                             | × |  |  |  |  |  |  |
|------------------------------------|----------------------------------------------------------------------------------------------------|---|--|--|--|--|--|--|
|                                    | File                                                                                                    |   |  |  |  |  |  |  |
|                                    | 📑 📥 🔤 📭                                                                                                    |   |  |  |  |  |  |  |
|                                    | Selected file with LAN / wLAN configuration C:\Users\mkirchner\Documents\LAN.df0                                             |   |  |  |  |  |  |  |
| Please enter the de-               | General         LAN         WLAN 2         WLAN 3         WLAN 4         WLAN 5         WLAN 6         WLAN 7         WLAN 8 |   |  |  |  |  |  |  |
| sired IP address, sub-             | Network configuration                                                                                                    |   |  |  |  |  |  |  |
| net and if necessary a<br>gateway. | • Use the following IP address:         192         168         123         224         :         8000         -             |   |  |  |  |  |  |  |
|                                    | Subnet: 255.255.000 🔻                                                                                                    |   |  |  |  |  |  |  |
|                                    | Gateway: 192 . 168 . 123 . 1                                                                                                 |   |  |  |  |  |  |  |
|                                    | Keepalive: 45 seconds                                                                                                    |   |  |  |  |  |  |  |
|                                    | Startup handshake timeout : 40 💼 seconds 🗊                                                                                   |   |  |  |  |  |  |  |

For devices with display, the IP address can also be entered directly on the device. Press ESC and ENTER simultaneously to enter the Bios menu of the device.

More information can be found in the chapter "bios menu".

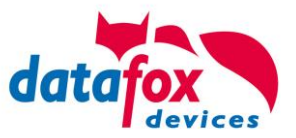

# 5.3.2.2. Connection of the Terminals via TCP/IP DNS / DHCP

To connect a Datafox EVO-Device with the Hostname it is necessary to set something in the DNS-Server. (In this example Windows-Server 2012)

Create a new Host (A)-value:

| Abbreviation                    | Descripion                                                                                                    | Neuer Host ×                                                                                                    |
|---------------------------------|----------------------------------------------------------------------------------------------------|----------------------------------------------------------------------------------------------------|
| Name                            | Name of the device<br>Contains the device designation and<br>the serialnumber<br>"deviceXX-serialnumber"<br>Example:<br>"Evo28-1652" "EVO43-8552" | Name (if not specified, parent domain name is used)<br>Evo35-4568<br>full qualified domain name<br>Evo35-4568.zentrale.datafox.de.<br>IP-address<br>192.168.123.241 |
| full qualified do-<br>main name | This is the host name to be entered later.                                                                                                    | <ul> <li>✓ create linked PTR-record</li> <li>❑ Authenticated users can update DNS records with the same owner name</li> </ul>                                       |
| IP-address                      | Here you must enter the IP of the de-<br>vice.                                                                                                    |                                                                                                    |
| Create linked<br>PTR-record     | You must create a linked PTR-record.<br>Just put this hook.                                                                                       | Host hinzufügen Abbrechen                                                                                                    |

The entry should look like this:

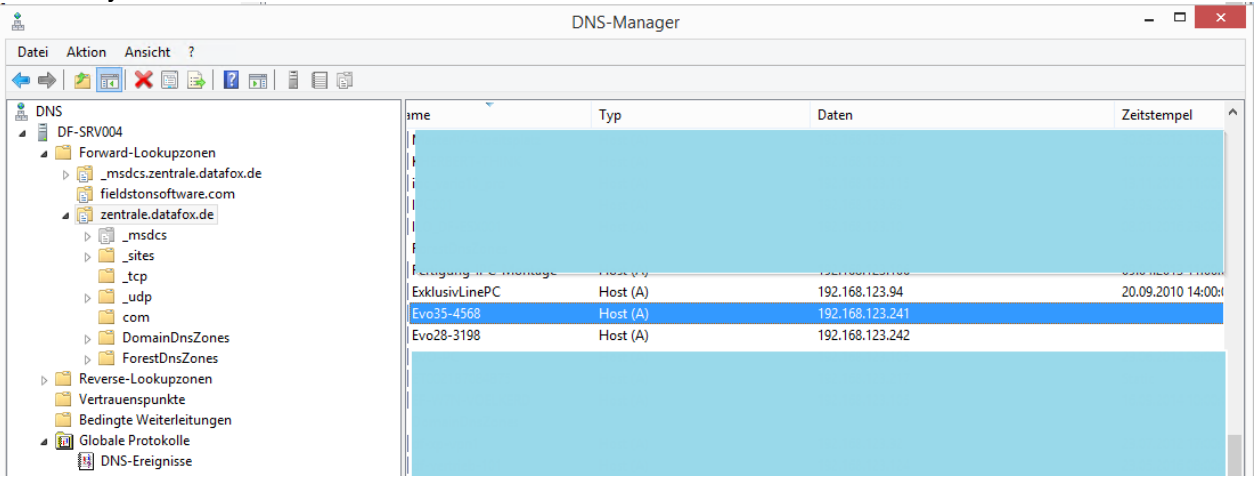

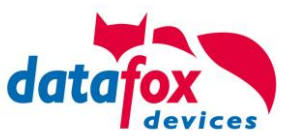

#### **Einstellung im Datafox Studio:**

| Setting t     | the connect         | ion paran         | neters                   |                      |                                   | ×               |
|---------------|---------------------|-------------------|--------------------------|----------------------|-----------------------------------|-----------------|
| General       | Connections         | Active-Mode       | USB                      |                      |                                   |                 |
| Description:  |                     | DNS               |                          |                      |                                   | ~ 🛉 💻           |
| Communic      | cation type         |                   |                          |                      |                                   |                 |
| Using Se      | rial COM port       |                   |                          |                      |                                   |                 |
| Using TC      | CP/IP network       |                   |                          |                      |                                   |                 |
| Interface:    | COM3                |                   |                          | ▼ Baud:              | 38400 🔻 Timeout                   | : 1200          |
|               | View all            |                   |                          |                      | Autobaud                          |                 |
| IP address:   |                     | Evo35-            | 4568.zentrale.           | dat <sup>Port:</sup> | 8000 Timeout                      | : 3000 🖨        |
|               | Enter a h           | nost name         |                          |                      |                                   |                 |
|               | Accessib            | lity testing with | ping before connect.     |                      |                                   |                 |
| Bus number of | the device to be f  | îrst:             |                          | 254                  |                                   |                 |
| Number of dev | lices to be address | ed:               |                          | 1                    |                                   |                 |
| The bus numb  | per 254 is used for | single devices a  | as well as single dockir | ng stations V1.      |                                   |                 |
|               |                     |                   |                          |                      |                                   |                 |
|               |                     |                   |                          |                      |                                   | Default setting |
|               |                     |                   |                          |                      |                                   |                 |
|               |                     |                   |                          |                      |                                   | ОК              |
| Host nan      | ne                  |                   |                          | Before e<br>checkbo  | entering, this<br>ox must be set. |                 |
|               |                     |                   |                          |                      |                                   |                 |

# **DHCP- entry for Datafox devices**

#### If a device is set to DHCP, the IP address and the entry in the DHCP server can look like this.

| 192.168.123.109 | Evo43-36100.zentrale.datafox.de | 10.07.2017 23:01:31    | DHCP  | e4f7a100000c |               | Vollzugriff |
|-----------------|---------------------------------|------------------------|-------|--------------|---------------|-------------|
| 192.168.123.223 | Evo43-1292.Zentrale.datafox.de  | Reservierung (inaktiv) | Keine | e4f7a100072f | Testgeraet Le | Vollzugriff |
| 192.168.123.226 | Support_ZK-Box V4               | Reservierung (inaktiv) | Keine | e4f7a100073f |               | Vollzugriff |
| 192.168.123.112 | PZE-17358.zentrale.datafox.de   | 10.07.2017 23:51:21    | DHCP  | e4f7a1001964 |               | Vollzugriff |
| 192.168.123.125 | Evo28-3705.zentrale.datafox.de  | 10.07.2017 14:05:02    | DHCP  | e4f7a100370d |               | Vollzugriff |
| 192.168.123.72  | Evo43-5002.zentrale.datafox.de  | 10.07.2017 22:58:05    | DHCP  | e4f7a1005070 |               | Vollzugriff |

#### The entry contains the following:

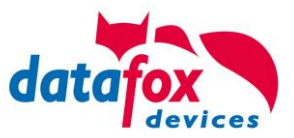

| device     | serial number | domain       | DHCP- entry             |
|------------|---------------|--------------|-------------------------|
| EVO 2.5    | 10245         | .zentrale.de | Evo25-10245.zentrale.de |
| EVO 3.5    | 10246         | .zentrale.de | Evo35-10246.zentrale.de |
| AE-Master  | 10247         | .zentrale.de | AE-10247.zentrale.de    |
| PZE-Master | 10248         | .zentrale.de | PZE-10248.zentrale.de   |
| EVO 4.3    | 10249         | .zentrale.de | Evo43-10249.zentrale.de |

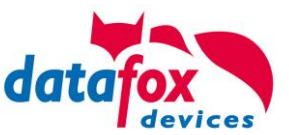

# 5.4. operation with Box-Devices V4

# 5.4.1. Biosmenu of Box Devices V4

Caution: This device have no display. All settings you must do via the Programm "DatatafoxStudioIV".

Open the Programm "DatafoxStudioIV and connect the device via usb. https://www.datafox.de/downloads-software-masteriv-hardwareversion-v4.de.html

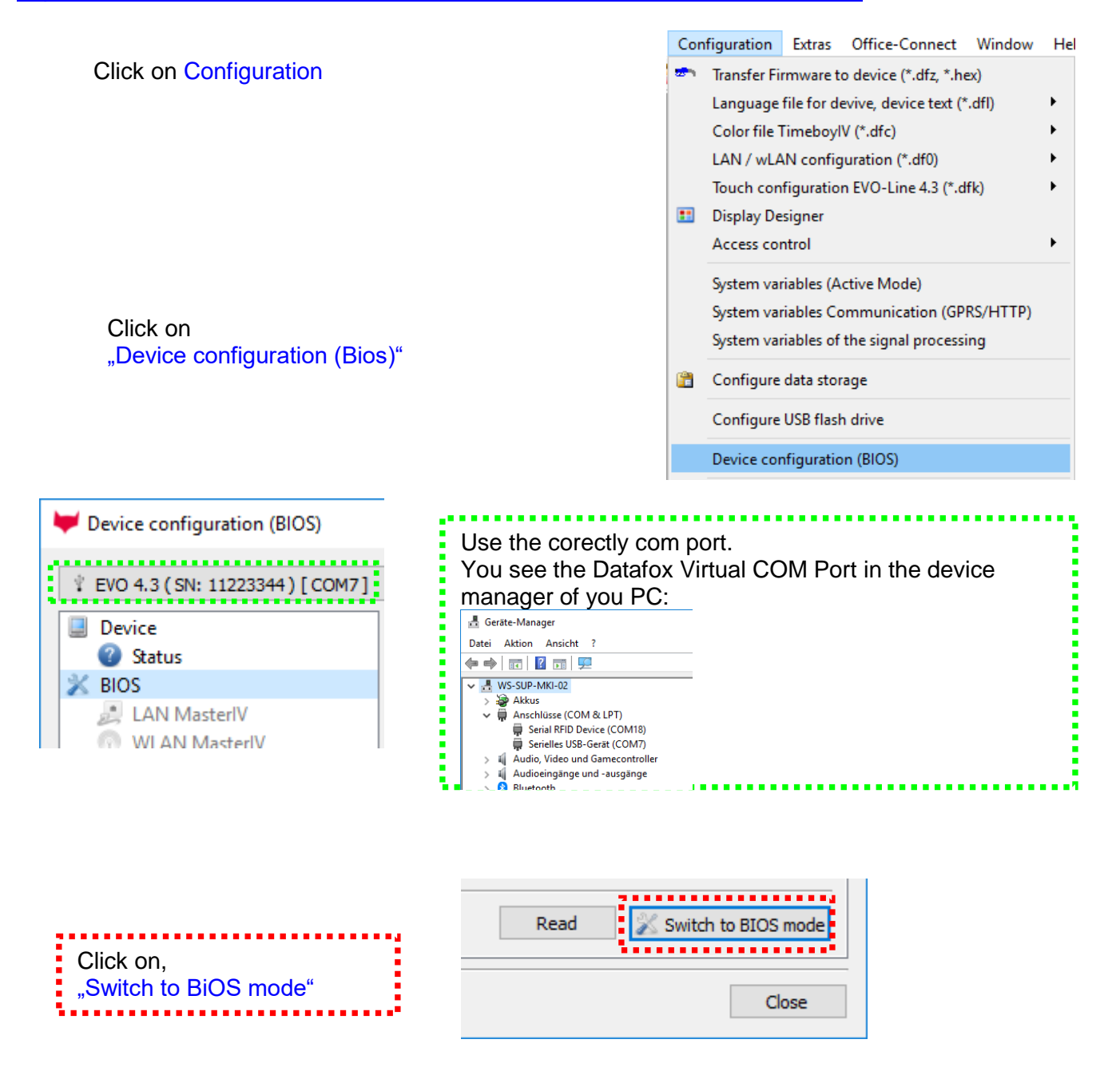

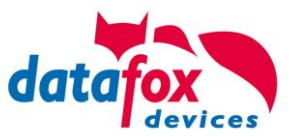

| Device        | Description                        | Value                     | [P]  | [M]  | Additional info                                               |
|---------------|------------------------------------|---------------------------|------|------|---------------------------------------------------------------|
| W Status      |                                    | EVO 2 E                   | 10.1 | 1    |                                                               |
| J BIOS        | Carial average                     | EVU 5.5                   |      |      |                                                               |
| LAN MasterlV  | Serial number                      | 0360<br>04.00 10.00 EV000 |      |      |                                                               |
| WLAN MasterlV | Firmware version                   | 04.03.10.06.EVO35         |      |      |                                                               |
|               | Bootloader version                 | 04.03.03.07               |      |      |                                                               |
|               | Password key                       | 000000000000000           |      |      |                                                               |
|               | DataOnCard                         | Funktion Datenübertragun  | 9    |      |                                                               |
|               | - Mainboard                        | IO-Box Mainboard          | 0    | -    | Vers. 1.4c                                                    |
|               | 🖌 🖌 Default module                 | 029 POE Supply            | 14   |      |                                                               |
|               | 🖌 Default module                   | 014 RS485 + 12V Supply    | 1    | M1   |                                                               |
|               | 🖌 Default module                   | 012 Digital In-/Output    | 2    | M2   | DI 1, DO 1                                                    |
|               | 🖌 Default module                   | 012 Digital In-/Output    | 3    | M3   | DI 2, DO 2                                                    |
|               | 🖌 Default module                   | 037 Single Serial Port    | 6    |      |                                                               |
|               | 🖌 🧹 RFID reader                    | TWN3 Multi NFC Reader     | 1    |      |                                                               |
|               | 🚽 🧹 Communication                  | 011 Ethernet Port         | 8    | -    | Vers. 2.0.3, Mac: E4-F7-A1-00-2A-6A, Ip: 192.168.123.241:8000 |
|               | 🖌 🖌 Default module                 | 057 Graphic Adapter       | 11   |      |                                                               |
|               | 🖌 🖌 Display                        | Color TFT 3.5" 320x480    | 1    |      |                                                               |
|               |                                    |                           |      |      |                                                               |
|               |                                    |                           |      |      | Read from text file                                           |
|               | Information save as text or Second | end support mail.         |      |      |                                                               |
|               | Command message:                   |                           |      |      |                                                               |
|               | Execution was comple               | tedescreefsbe             |      |      |                                                               |
|               |                                    |                           |      |      |                                                               |
|               |                                    |                           |      |      |                                                               |
|               |                                    | "Switch to E              | BIOS | S mo | Dde"                                                          |
|               |                                    |                           |      |      |                                                               |
|               |                                    |                           |      |      | Close                                                         |
|               |                                    |                           |      |      |                                                               |

| Uevice        |                                                                            |
|---------------|----------------------------------------------------------------------------|
| 🔮 Status      | Interface                                                                  |
| X BIOS        | Interface: UISB                                                            |
| LAN MasterlV  |                                                                            |
| WLAN MasterlV | Baud-rate: 38400                                                           |
|               | Parise ID. 1                                                               |
|               | Device ID:                                                                 |
|               | Additional commands in the RIOS                                            |
|               |                                                                            |
|               | Volume of the buzzer: 1 🗘 (Range 1 - 100)                                  |
|               | Delete setup and lists                                                     |
|               | Dece scup and its s                                                        |
|               |                                                                            |
|               |                                                                            |
|               |                                                                            |
|               |                                                                            |
|               |                                                                            |
|               |                                                                            |
|               |                                                                            |
|               |                                                                            |
|               |                                                                            |
|               |                                                                            |
|               |                                                                            |
|               | Command message:                                                           |
|               | Descendid on the button <pre>/Pead</pre> to determine the current setting: |
|               | rease clearent are bactori stready to determine are carrent sectings.      |
|               |                                                                            |
|               | Read Write                                                                 |
|               |                                                                            |
|               |                                                                            |
|               | Close                                                                      |
|               |                                                                            |

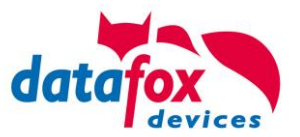

Switch communication :

In this menu, the currently set interface can now be read out.

A drop-down menu will show you all the options for the adjustable interface available on the connected device.

#### Example:

| Interface     |                                 |
|---------------|---------------------------------|
| Interface:    | TCP/IP                          |
| Baud-rate:    | USB<br>TCP/IP<br>CSM            |
| Device ID:    | GSM/GPRS                        |
| Additional co | mmands in the BIOS              |
| Volume of th  | ne buzzer: 50 文 (Range 1 - 100) |
|               | Delete setup and lists          |

The volume of the buzzer can also set here.

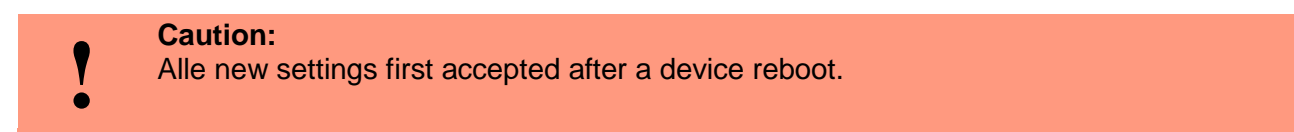

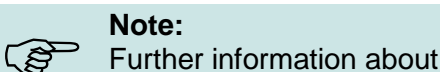

Further information about GPRS, TCP/IP setting you find in the Manual "DatafoxStudioIV".

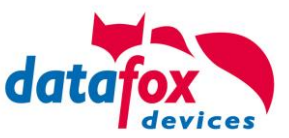

# 5.5. Mounting of the KYO Oneloc

# 5.5.1. Installation in switch box

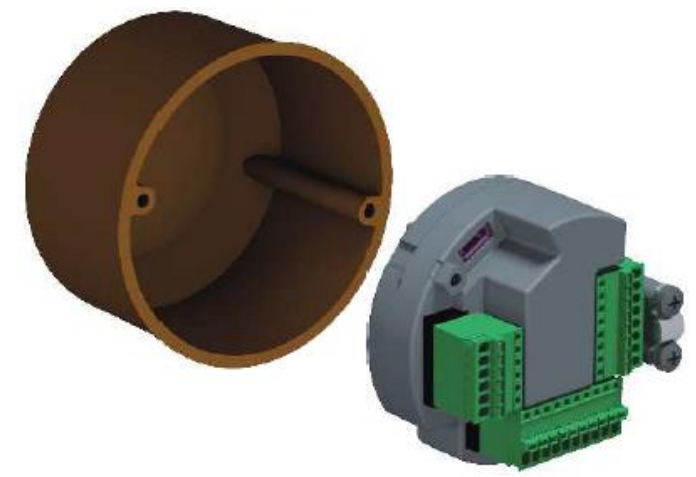

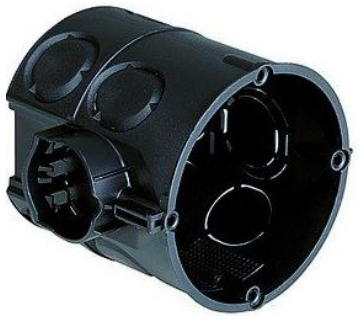

With its diameter, the KYO Oneloc fits into any flush-mounted or cavity wall socket. For installation we recommend a depth of 65mm. This provides sufficient space for connecting the cables..

# 5.5.2. Mounting on top-hat rail

For the KYO Oneloc, a top-hat rail clip can be ordered as an option. Article No.: 121401 This makes it easy to attach the KYO Oneloc to the DIN rail.

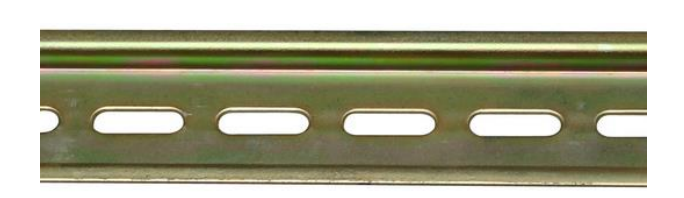

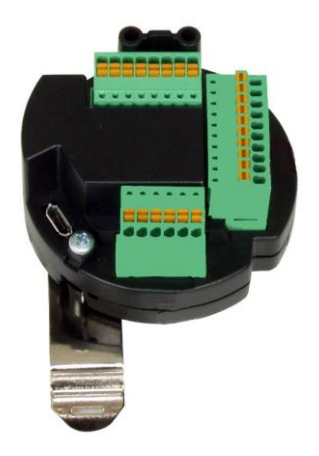

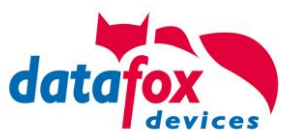

# 5.6. Connecting of KYO Onleloc and EVO 3.5 Universal

The KYO Oneloc / Universal is connected via three clamps.

- One plug for the TCP/IP connection
- One plug for the access control connection
- A connector for the RS485 bus

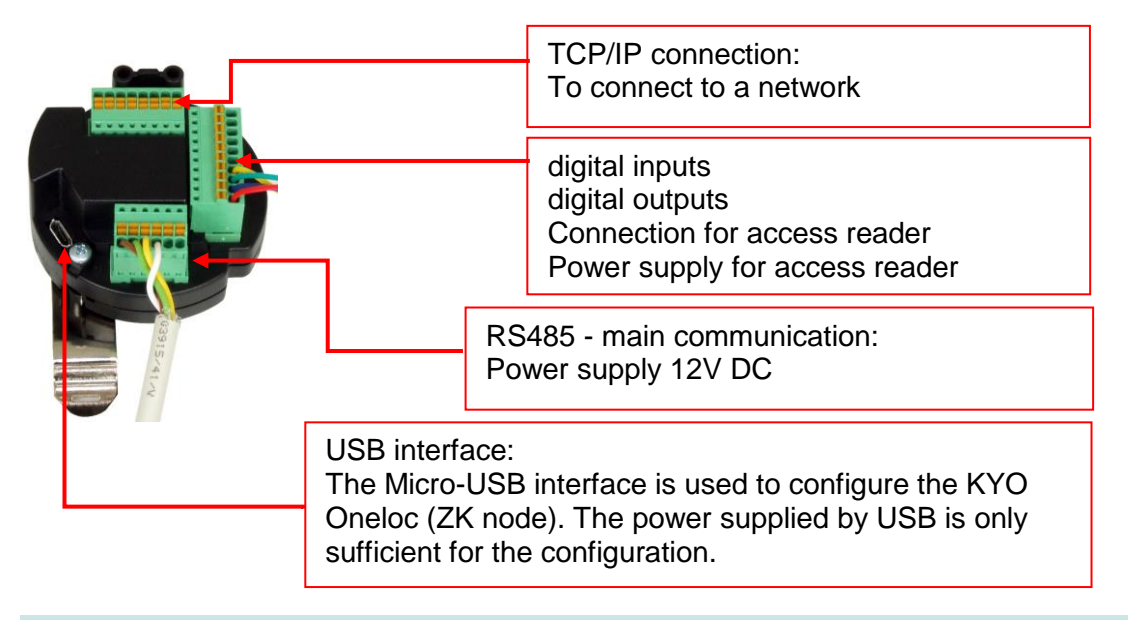

#### Note:

Please note that the RS485 bus must not be wired in a star configuration. No stub lines are supported either.

# Explanations:

(ŝ

- Power supply 12V: terminal 3, pin 1 + 2 or via POE
- ZK 485 stands for access bus RS485
- - HK 485 stands for main communication RS485
- Voltage output for access control-Bus: terminal 2 pin 1 and terminal 2 pin 2
- DigOut active, e.g. for electric door openers:
   a) Configuration to 12V, max. 500mA, Terminal 3 Pin 5: 12V switched, terminal 3 Pin 6 Ground permanent
   b) Configuration to GND (open drain) max. 30V, 2.0A, Terminal 3 Pin 5: GND switched, positive voltage external or via terminal 2 Pin

1.

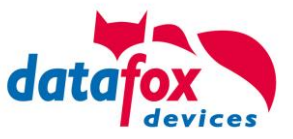

clamp 1: 8 pole TCP/IP connector

|        | Assignme<br>ing to A | ent accord- | Assignme<br>ing to B | ent accord- |
|--------|----------------------|-------------|----------------------|-------------|
| PoE2   | Brown                |             | Brown                |             |
| ► PoE2 | White                | Brown       | White                | Brown       |
| ►RX-   | Green                |             | Orange               | Э           |
| ► PoE1 | White                | Blue        | White                | Blue        |
| ► PoE1 | Blue                 |             | Blue                 |             |
| ► RX+  | White                | Green       | White                | Orange      |
| ► TX-  | Orang                | e           | Green                |             |
| ► TX+  | White                | Orange      | White                | Green       |

Clamp 2: 10 pole access bus / IO connector

| Ground     | > | Digital In Ground                         | -              |
|------------|---|-------------------------------------------|----------------|
| digi In2   | > | Digital In 2                              | <u> </u>       |
| C digi Int |   | Digital In 1                              |                |
|            | > | Break contact (normally closed contact)   | Pot<br>free    |
|            |   | Make contact (normally open con-<br>tact) | ential<br>cont |
|            | > | Common                                    | -<br>act       |
|            |   | Access Control RS485 B acc                | ess Bus        |
|            |   | Access control RS485 A acce               | ess Bus        |
|            |   | Ground Out                                |                |
| Qut + 1    |   | +12V Out                                  |                |

Clamp 3: 6 pole RS485 HK connector

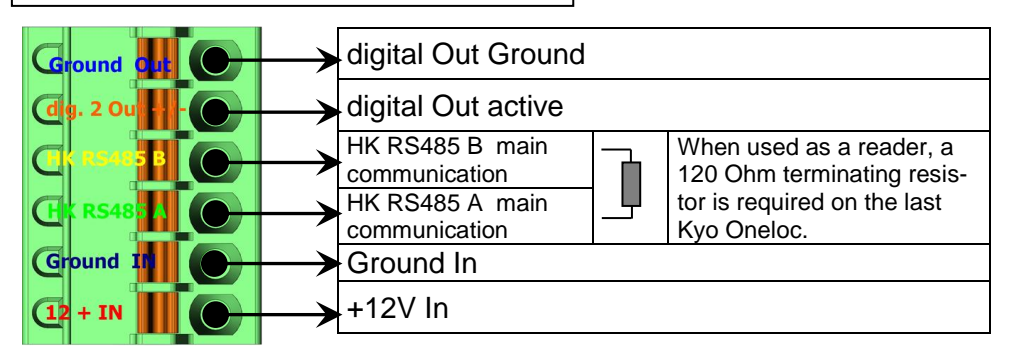

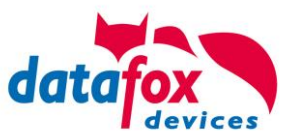

# 5.6.1. Connecting of digital in-outputs

#### 5.6.1.1. **Digital output one**

The digital output 1 is located on the connector strip 2.

This is a potential-free contact.

This can be used via an external voltage source, e.g. as a door opener or connected in parallel to a push-button. A normally open contact (NO) and a normally closed contact (NC) are available.

#### Connection example 1 with external power supply:

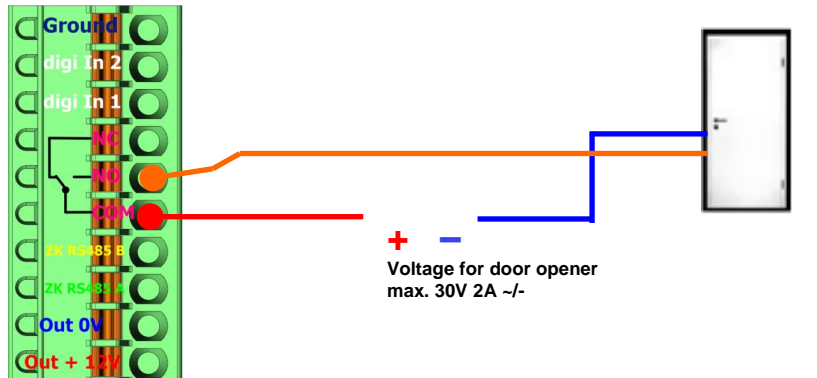

Connection example 2 Parallel connection to an existing pushbutton / connection

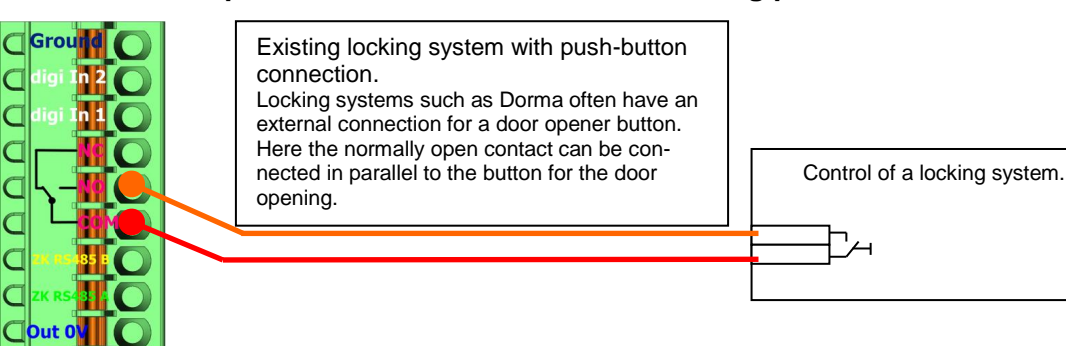

#### 5.6.1.2. **Digital output two**

C

C

The digital output 2 is located on the connector strip 3. This is a transistor output.

This can supply either ground or + signal.

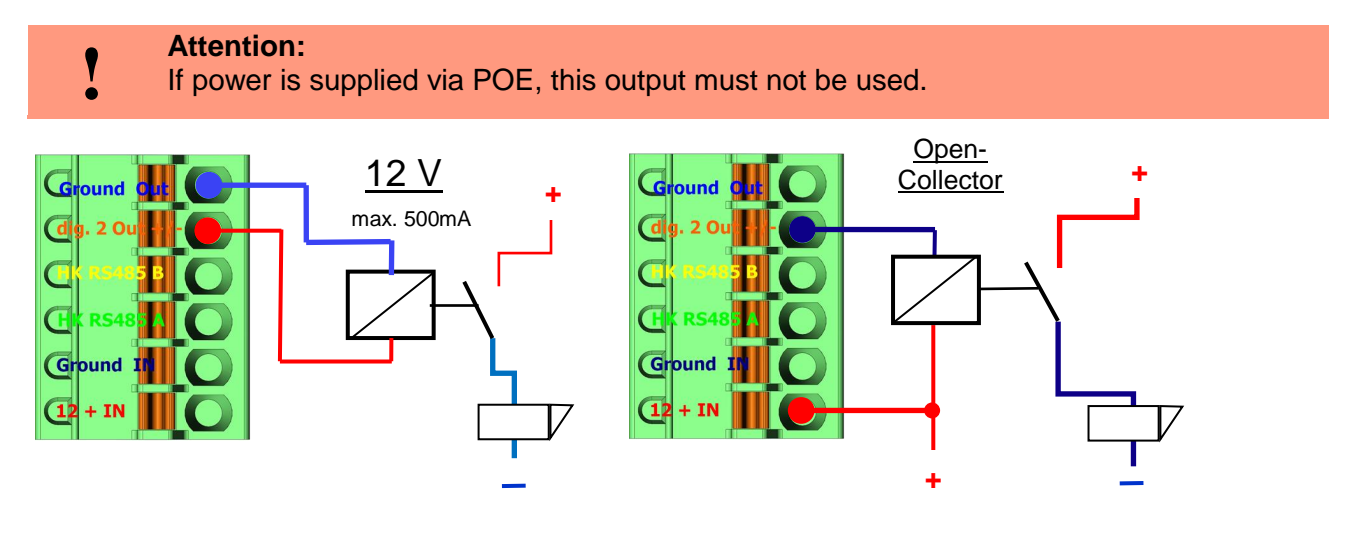

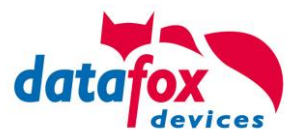

In Datafox StudioIV, the BIOS mode can be used to change the setting between the two methods.

Under Configuration => Device configuration BIOS => Switch to BIOS mode and then under "BIOS" you can switch between "12v" and "Open-Collector".

| Systemvariablen für bestimmte Verwende | ungszwecke                   |
|----------------------------------------|------------------------------|
| Master-Id für Zutrittskontrolle :      | 1                            |
| Verwendung des ZK-Knoten als :         | ZK-Master 🔻                  |
| Verwendung Out2 des ZK-Knoten :        | 12V<br>Open-Collector<br>12V |

To change the usage

# 5.6.1.3. Digital inputs

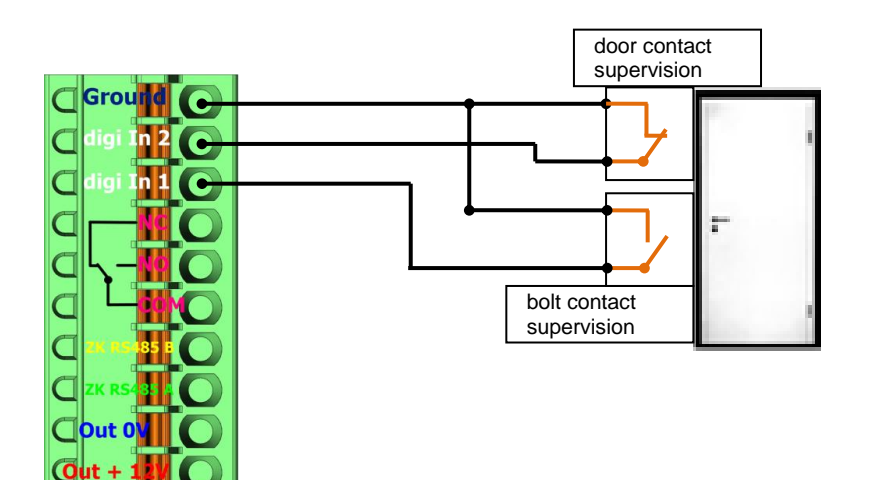

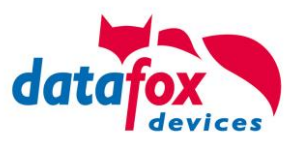

# 5.7. connection and wirering of the accesscontrol

# 5.7.1. Configuration of Access control adn stuckture

The basis of the access control II are tables. They store all information about the hardware configuration of the access control system, access right of the employees, periods of time (activation, blocking times, holidays,...). The tables are connected as follows:

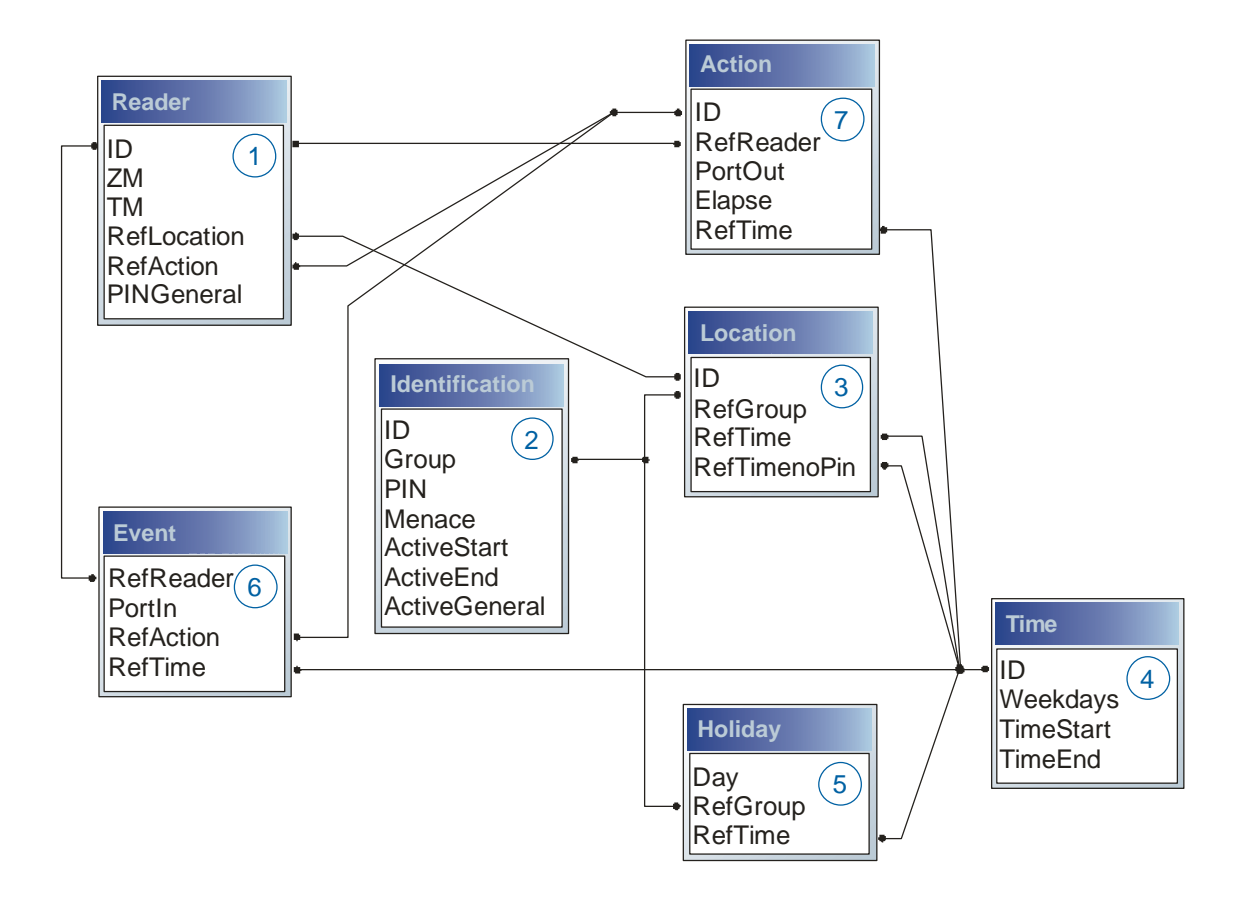

The tables are created as text files. For an easier administration you can add comments within the files.

When adding comments, you have to notice that in a comment line no field values can be given and that the comment line has to start with a semicolon.

| ID | ZM | ТМ  | RefLocation | RefAction | PinGeneral |
|----|----|-----|-------------|-----------|------------|
| 1  | 1  | 320 | 0           | 1         | 0          |
| 2  | 1  | 000 | 1           | 2         | 0          |
| 3  | 1  | 010 | 2           | 3         | 0          |

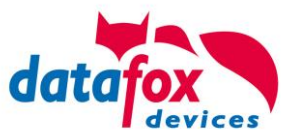

**Holiday Control**It is now possible for ZK-II to consider holidays at switching the relay. In order to achieve compatibility with older versions, the function Consider Holidays for the Time Control of Relays has to be activated at the setup page Access Control 2. In the column Group, you specify the Action ID of the switched relay output instead of a Group ID. Thus, it is not necessary to alter the table structure of the holiday list. The column RefTime provides the time model applicable that day. A minus sign must be inserted in front of the Action ID in order that the MasterIV terminal can differentiate between Action ID and Group ID. As a result, these Action IDs must be three-digit numbers.

#### Example:

| ID | RefReader | PortOut | Elapse | RefTime |
|----|-----------|---------|--------|---------|
| 1  | 10        | 1       | 25     | 0       |
| 2  | 11        | 1       | 25     | 0       |
| 3  | 12        | 1       | 0      | 0       |

Holiday

| Day        | RefGroup<br>"Action-ID" | RefTime |
|------------|-------------------------|---------|
| 2012-05-01 | 1                       | 3       |
| 2012-05-01 | 2                       | 4       |
| 2012-05-01 | -3                      | 5       |

In the action list above, the door module with the ID 12 was assigned the time model 2 which switches port 1 of the module. If separate holiday control has been activated in the setup, time model 2 is not applied to the relay output at May 1, 2012, but time model 5.

#### Extended Parameterization ZK-II

The value range of the parameter 'ActiveGeneral' has been extended by the value 8. Additionally to the general permission (value 9), a PIN request is executed - if defined so for the user and activated for the reader. Furthermore, at both configurations of the ID cards with the ActiveGeneral value 8 and 9, the validity period of the ID card is checked.

For ZK-II the operation modes online, offline or online/offline after time-out are available. In online mode, configuration lists stored in the device are not considered. A data record is read from the server, analyzed and an action triggered. In offline mode, the configuration lists of the terminal are used to grant or deny access to a person. Online / offline after time-out is a combination. If the server is unavailable, the terminal can decide on basis of its lists whether to grant access to a person or not.

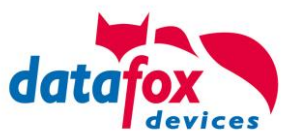

## Timing of the Digital Outputs for the MasterIV Device Series:

It is possible to time the digital outputs of the MasterIV device series via tables. Thus, for example turning down the heating system at night, a buzzer control and much more can be realized.

The following tables must be configured:

- Action
- ► Reader
- ► Time

#### **Description:**

Each action that is to be activated must be entered in the table Action. The table Action refers to the tables Reader and Time. In the table Reader the module is provided on which the relay or the Open Collector is to be switched. The reference to the table Time indicates when the switch is to be done. If start and stop time are entered, the relay is switched on when exceeding the start time and switched off when exceeding the stop time. The entry of the duration Elapse in the table Action is ignored. If the relay is only to be activated for a few seconds, e.g. for a buzzer control, the stop time has to be set on "00 : 00". If the start time is exceeded, the respective output will be switched for X seconds (RefTime in Action table). The entry Elapse in the table Action now indicates the on-time.

#### Example:

- A buzzer is to be activated for 3 seconds from Monday to Friday at 10.00 am and 4 pm (16.00). The buzzer is controlled by the internal relay of the PZE-MasterIV.
- The heating system is to be set to the "'day mode" at 07.00 am and to the "night mode" at 7 pm (19.00) on all weekdays. The corresponding relay is at the door module with the bus number 2.

#### Reader.txt

| ID | ZM | ТМ  | RefLocation | RefAction | PinGeneral |
|----|----|-----|-------------|-----------|------------|
| 1  | 1  | 320 | 0           | 0         | 0          |
| 2  | 1  | 020 | 0           | 0         | 0          |

#### Time.txt

| ID | Weekdays | TimeEnd | TimeEnd |
|----|----------|---------|---------|
| 3  | 12345    | 10:00   | 00:00   |
| 4  | 12345    | 16:00   | 00:00   |
| 5  | 1234567  | 07:00   | 19:00   |

#### Action.txt

| ID | RefReader | PortOut | Elapse | RefTime |
|----|-----------|---------|--------|---------|
| 6  | 1         | 1       | 15     | 3       |
| 7  | 1         | 1       | 15     | 4       |
| 8  | 2         | 1       | 0      | 5       |

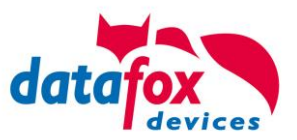

# 5.7.2. Description of Tables for Access Control 2

| Name        | Data type       | Length | Description                                                                                                    |
|-------------|-----------------|--------|----------------------------------------------------------------------------------------------------|
| ID          | Number<br>(int) | 4      | Unique Key (value>0) of the Reader table.                                                                                                    |
| ZM          | Number<br>(int) | 4      | In our example, it has number 1. If there are several PZE-MasterIVs in an access system, they can be depicted in one table connection and it is not necessary to have a separate string for each PZE-MasterIV.                                                                       |
| ТМ          | Number<br>(int) | 3      | Contains two information in one number. Both figures on the left (010) indicate the bus number of the door module, the figure on the right (010) contains information about the type of connection. A 0 means a connection via RS485, a 1 stands for a connection via RS232 as stub. |
| RefLocation | Number<br>(int) | 4      | Indicates which room is supervised by the reader.                                                                                                    |
| RefAction   | Number<br>(int) | 4      | Indicates which action is worked through after a successful check.                                                                                                    |
| PinGeneral  | Number<br>(int) | 8      | Can contain a numerical sequence by which a person without a card gets access.                                                                                                    |

Table Reader (List of all devices installed in the system)

| Name          | Data type       | Length | Description                                                                                                    |
|---------------|-----------------|--------|----------------------------------------------------------------------------------------------------|
| ID            | Text<br>(ASCII) | 20     | Contains the ID card no. which is read at the TMR33 device or terminal. An ID card can occur several times (is assigned to several authority groups).                                                                                                |
| Group         | Number<br>(int) | 4      | Assigns the ID card to an authority group.                                                                                                    |
| Pin           | Number<br>(int) | 8      | Activates a PIN request if not equal 0. Please note that a PIN must not start with zero. 0815 would be invalid.                                                                                                    |
| Menace        | Number<br>(int) | 4      | Activates (if not equal 0) a "'menace-PIN"' that can be added to the PIN. If en-<br>tered, the system sends a data record that can be analyzed by software devel-<br>oped for this purpose and sets off the alarm.                                   |
| ActiveStart   | Text<br>(Date)  | 10     | The tag entered here indicates the start date of the validity of the ID card. (for example 2007-07-12 = yyyy-mm-dd)                                                                                                    |
| ActiveEnd     | Text<br>(Date)  | 10     | The tag entered here indicates the end date of the validity of the ID card. (for example $2007-07-12 = yyyy-mm-dd$ )                                                                                                    |
| ActiveGeneral | Number<br>(int) | 1      | Activates or deactivates this card record.<br>0 = card blocked<br>1 = card active<br>2= virtual card (use only via DLL)<br>3 = access only by entering the PIN<br>8 = general authority (with PIN request)<br>9 = general authority (no PIN request) |

Table Identification (list of all devices installed in the system - master and door modules)

| Name     | Data type       | Length | Description                                                                                                    |
|----------|-----------------|--------|----------------------------------------------------------------------------------------------------|
| Day      | Text<br>(Date)  | 10     | Date of the blocking day. (form: YYYY-MM-DD)                                                                                                    |
| RefGroup | Number<br>(int) | 4      | Indicates the authorization group to which the blocking day is applied. Zero de-<br>fines a global validity for all groups.                            |
| RefTime  | Text<br>(Time)  | 4      | Indicates the assigned time model. (0 = not used) During this time access is granted. Thus, also "'half holidays" like New Year's Eve can be realized. |

Table Holiday (setting blocking days like holidays or company holidays)

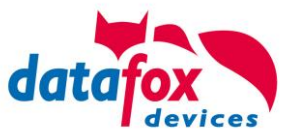

| Identifier   | Data type       | Length | Description                                                                                                    |
|--------------|-----------------|--------|----------------------------------------------------------------------------------------------------|
| ID           | Number<br>(int) | 4      | ID of the room. All other tables refer to this data line via this number, if neces-<br>sary.                                 |
| RefGroup     | Number<br>(int) | 4      | Reference to the identification table. Labels the access authorized group. All cards of this group have access to this room. |
| RefTime      | Number<br>(int) | 4      | The time model in which authorized persons get access. (0 = not used)                                                        |
| RefTimeNoPin | Number<br>(int) | 4      | The time model for which entering an additional PIN is not necessary (at peak times etc.).                                   |

Table Location (defines which card groups get access to which room at which time)

| Name      | Data type       | Length | Description                                                                                                    |
|-----------|-----------------|--------|----------------------------------------------------------------------------------------------------|
| ID        | Number<br>(int) | 4      | ID of the time model. All other tables refer to this data line via this number, if necessary.                                                           |
| Weekdays  | Number<br>(int) | 7      | Indicates the weekdays on which the following period of time should be applied (form: 7 digits at most 1-7 e.g. 134567 = Monday, Wednesday till Sunday) |
| TimeStart | Text<br>(Time)  | 5      | The start point for the period of time. (form: 24h HH:MM)                                                                                               |
| TimeEnd   | Text<br>(Time)  | 5      | The end point for the period of time.                                                                                                    |

Table Time (grouping of single time zones (weekday from to) as a time model number)

| Name      | Data type       | Length | Description                                                                       |
|-----------|-----------------|--------|-----------------------------------------------------------------------------------|
| RefReader | Number<br>(int) | 4      | Module (door module or master) where the digital input is.                        |
| PortIn    | Number<br>(int) | 1      | Number of the digital input on the module.                                        |
| RefAction | Number<br>(int) | 4      | Reference to the action that should be carried out (e.g. switch relay).           |
| RefTime   | Number<br>(int) | 4      | The time model which indicates when the digital input is checked. (0 = not used). |

Table Event (assigning an action to a signal at the digital input)

| Name      | Data type       | Length | Description                                                                                      |
|-----------|-----------------|--------|--------------------------------------------------------------------------------------------------|
| ID        | Number<br>(int) | 4      | Action number, it can occur several times due to several actions that have to be worked through. |
| RefReader | Number<br>(int) | 4      | Module (door module or master) on which an output(relay) is switched.                            |
| PortOut   | Number<br>(int) | 1      | Indicates the number of the output on the module.                                                |
| Elapse    | Number<br>(int) | 3      | The duration of the switching of the relay ( $0 = permanently$ ). Unit 200 ms                    |
| RefTime   | Number<br>(int) | 4      | The time model indicates when the output may be switched. (0 = not used)                         |

Table Action (list of all workable actions in the access control system; an action group, i.e. all actions with the same action number, can switch several relays)

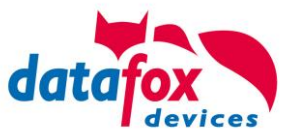

# 5.7.3. Wiring of the access-control reader

# 5.7.3.1. Connecting of one access-control reader

#### Wiring for one Door, one Relays, Oneloc on tcp/ip:

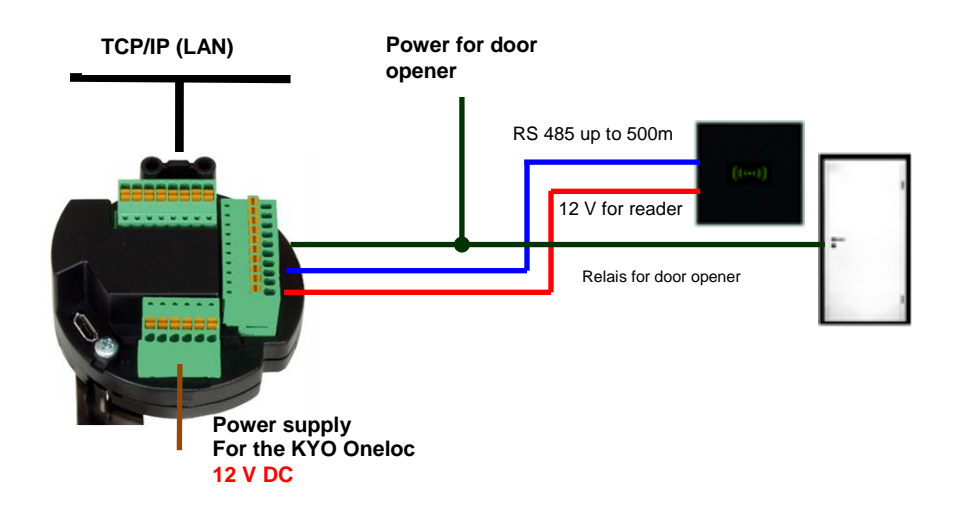

#### Wiring for one Door, one Relays with EVO Intera:

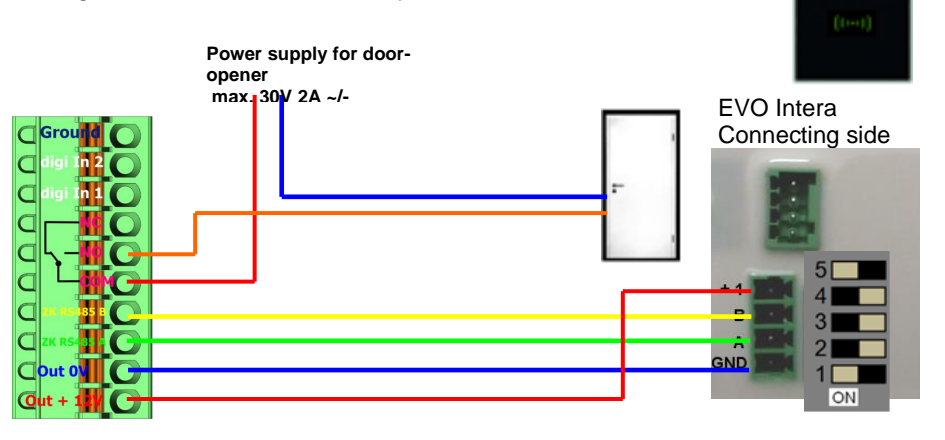

#### Wiring for one Door, one Relays with EVO Agera:

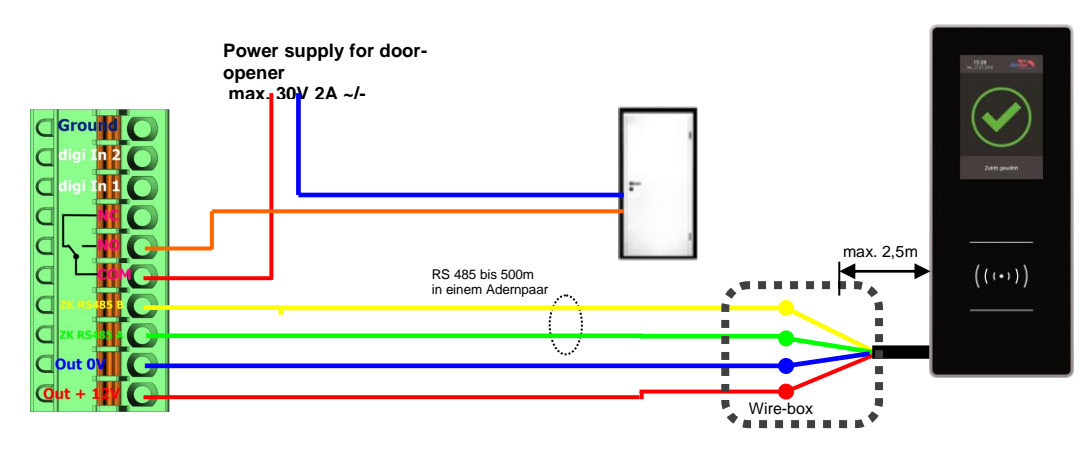

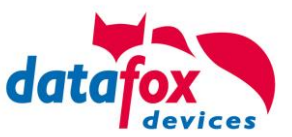

#### Wiring for one Door, one Relays with PHG-reader:

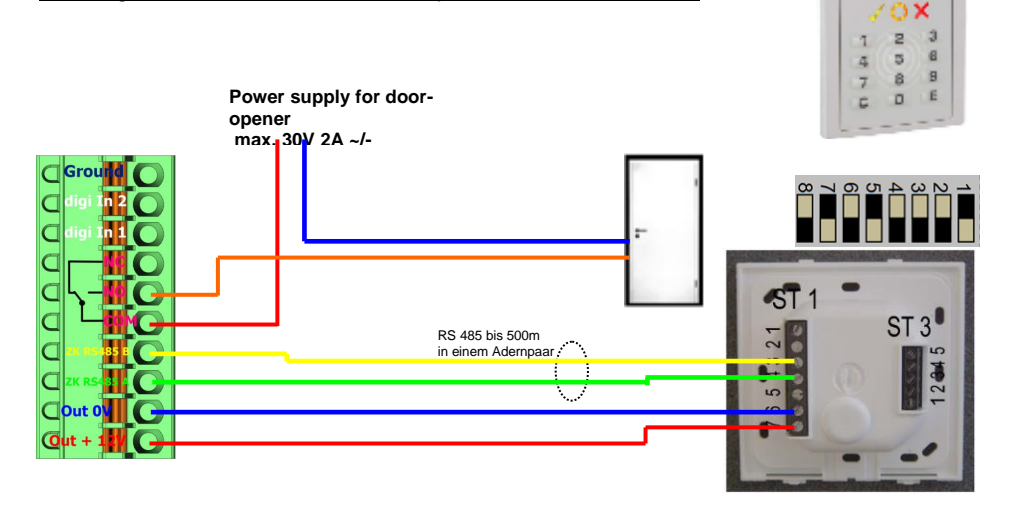

#### Wiring for one Door, one Relays with Siedle-reader:

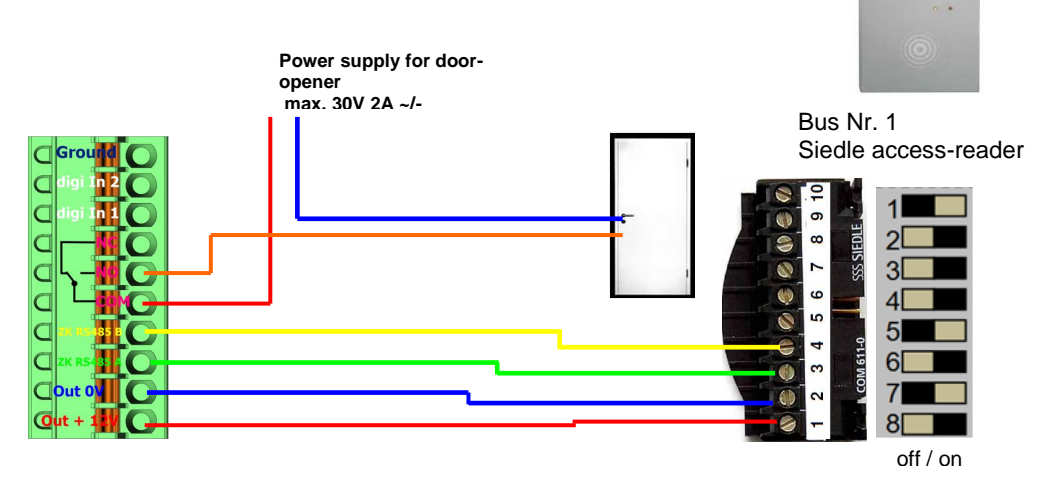

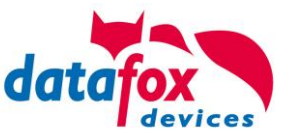

# 5.7.3.2. Connecting of KYO Oneloc as an dooropener with one Intera

Attention! The KYO Oneloc must be converted to a door module. See Chapter: Use as a door module with reader

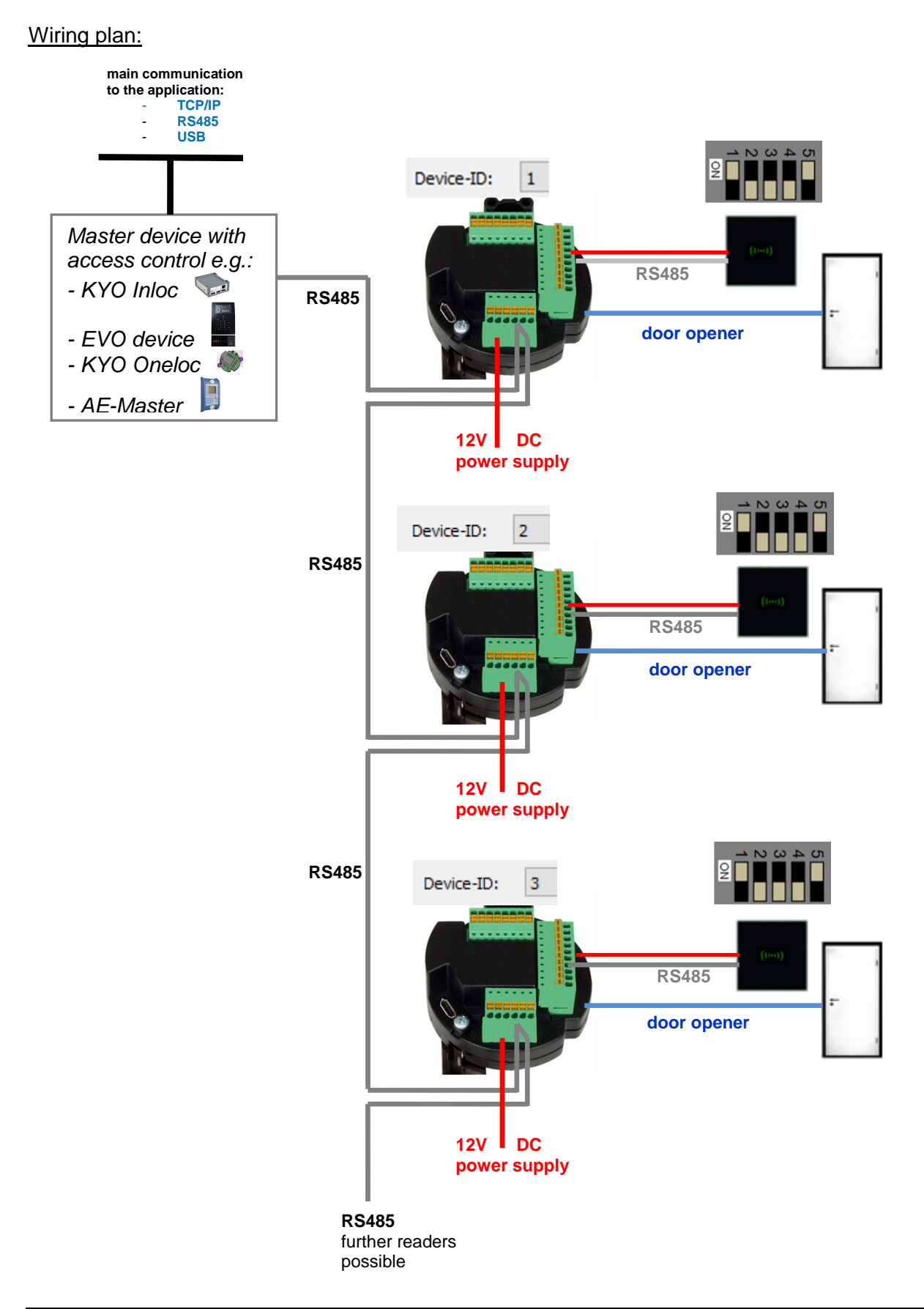

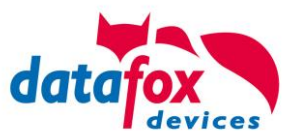

# Example Readertable

| ID | ZM / Bus-ID | TM (Bus-<br>address) | RefLocation | RefAction | PinGeneral | description text                                                                                          |
|----|-------------|----------------------|-------------|-----------|------------|----------------------------------------------------------------------------------------------------|
| 1  | 1           | 010                  | 1           | 1         | 0          | Entry for KYO Oneloc<br>Device-ID: 1                                                                      |
| 2  | 1           | 011                  | 2           | 2         | 0          | Entry for reader at KYO Oneloc<br>Device-ID: 1<br>Attention: Dip switch on reader<br>always bus address 1 |
| 3  | 1           | 020                  | 3           | 3         | 0          | Entry for KYO Oneloc<br>Device-ID: 2                                                                      |
| 4  | 1           | 021                  | 3           | 3         | 0          | Entry for reader at KYO Oneloc<br>Device-ID: 2<br>Attention: Dip switch on reader<br>always bus address 1 |
| 5  | 1           | 030                  | 3           | 3         | 0          | Entry for KYO Oneloc<br>Device-ID: 3                                                                      |
| 6  | 1           | 031                  | 3           | 3         | 0          | Entry for reader at KYO Oneloc<br>Device-ID: 3<br>Attention: Dip switch on reader<br>always bus address 1 |
| 99 | 1           | 320                  | 0           | 0         | 0          | Master device with access<br>control e.g.:<br>- KYO Inloc<br>- EVO device<br>- KYO Oneloc<br>- AE-Master  |

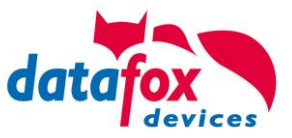

#### Wiring plan:

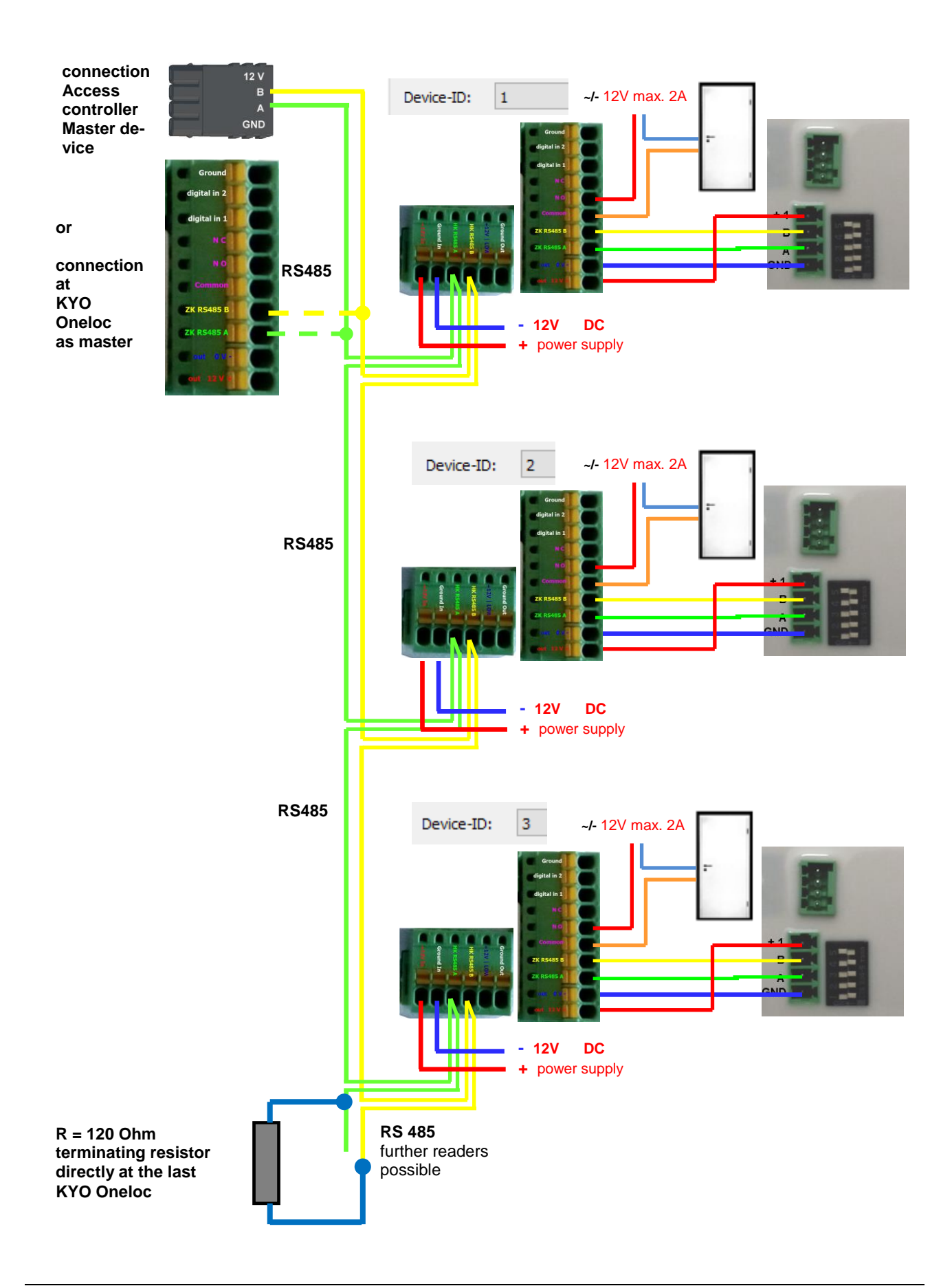

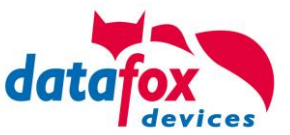

# 5.7.3.3. Connecting of KYO Oneloc as an dooropener with two Intera

Security lock function!

Attention! Conversion of KYO Oneloc to door module necessary.

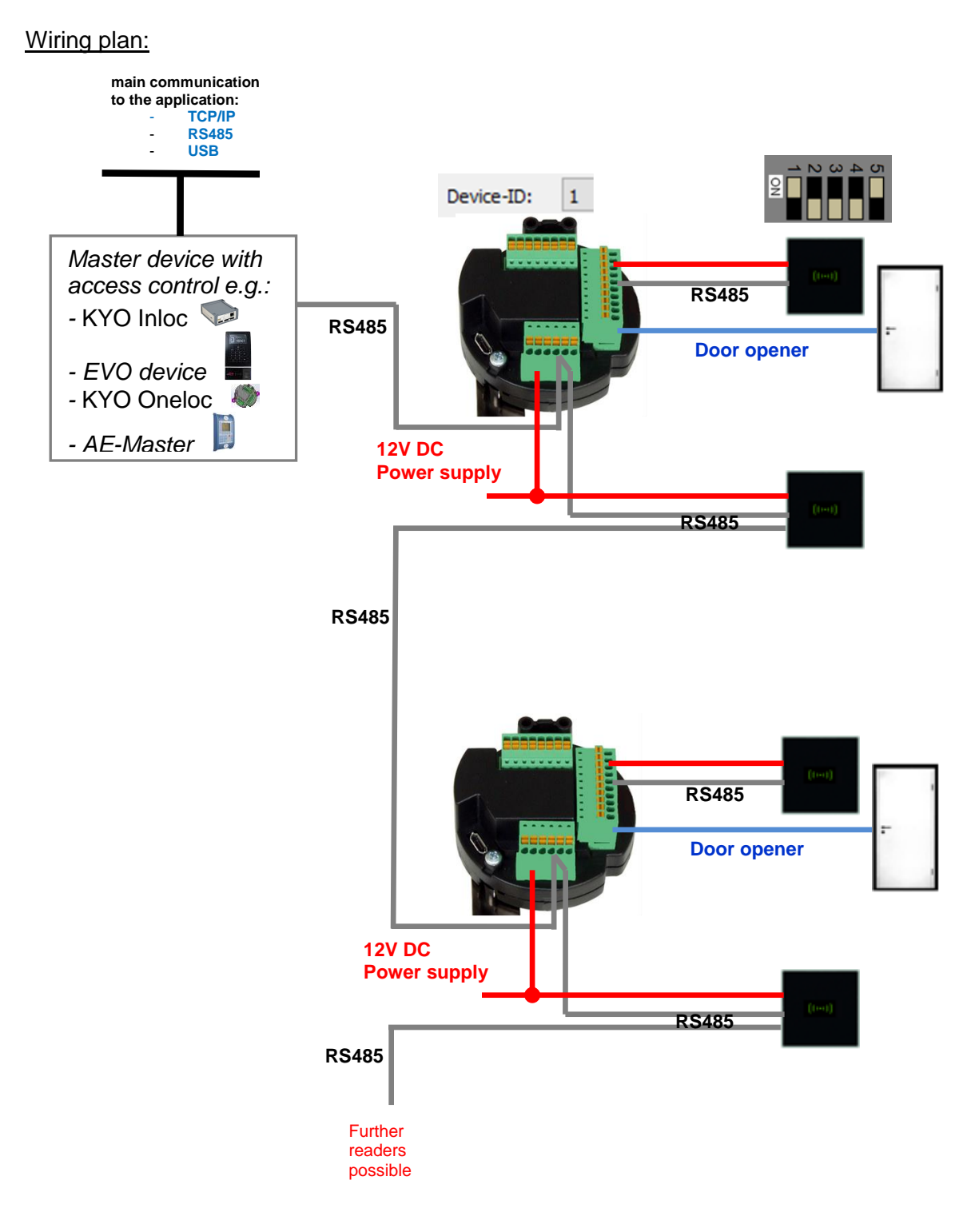

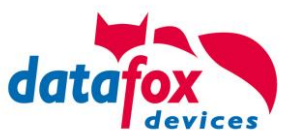

# Corresponding example reader table for security lock

| ID | ZM / Bus-ID | TM (Busadresse) | RefLocation | RefAction | PinGeneral | Beschreibungstext                                                                                           |
|----|-------------|-----------------|-------------|-----------|------------|----------------------------------------------------------------------------------------------------|
| 1  | 1           | 010             | 1           | 1         | 0          | Entry for KYO Oneloc 1<br>Device-ID: 1                                                                      |
| 2  | 1           | 011             | 1           | 1         | 0          | Entry for reader at KYO Oneloc 1<br>Device-ID: 1<br>Attention: Dip switch on reader<br>always bus address 1 |
| 3  | 1           | 020             | 1           | 1         | 0          | Entry 2nd reader Door 1                                                                                     |
| 4  | 1           | 030             | 3           | 3         | 0          | Entry for KYO Oneloc 2<br>Device-ID: 3                                                                      |
| 5  | 1           | 031             | 3           | 3         | 0          | Entry for reader at KYO Oneloc 2<br>Device-ID: 3<br>Attention: Dip switch on reader<br>always bus address 1 |
| 6  | 1           | 040             | 3           | 3         | 0          | Entry 2nd reader Door 2                                                                                     |
| 99 | 1           | 320             | 0           | 0         | 0          | Master device with access<br>control e.g.:<br>- KYO Inloc<br>- EVO device<br>- KYO Oneloc<br>- AE-Master    |

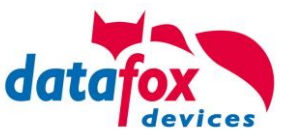

#### **Connection Ac**cess control to the master Device-ID: Bus Nr. 011 1 Bus Nr. 010 в for KYO Oneloc è GND Ground C 12V for C KYO Oneloc + ~/- 12V max. 2A and С 1 reader C C 0 Bus Nr. 020 Connection Access control to KYO Oneloc if the KYO Device-ID: 3 Bus Nr. 031 Oneloc is used as a master Bus Nr. 030 for KYO Oneloc device 12V for KYO Oneloc 4 and 1 reader Ш Bus Nr. 040 Further readers possible R = 120 Ohm terminating resistor directly at the last KYO Oneloc

# 5.7.3.4. Wiring of KYO Oneloc as an dooropener with two Intera

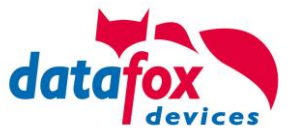

# 5.7.4. State message off access control

| display | Assigned status message                                        |
|---------|----------------------------------------------------------------|
| 0       | module detected everything OK                                  |
| 3       | module not in the list defined but found in the bus rs485      |
| 4       | module in the list reader added but not found in the bus rs485 |
| 5       | wrong Encryption password                                      |
| 6       | login password is wrong                                        |
| 7       | RFID-typ (Mifare, Legic, Unique, etc.) wrong                   |
| 8       | Failed to configure the module                                 |
| 9       | No modules                                                     |
| 10      | the Key for communication with PHG-Modules was chonged         |
| 11      | the Key for communication with PHG-Modules was not chonged     |
| 20      | ID ok, accses succesful                                        |
| 21      | ID is not in the list identification.                          |
| 22      | ActiveGeneral not correct.                                     |
| 23      | Validity period does not fit.                                  |
| 24      | Could not find the room. (group definitions)                   |
| 25      | Could not find am Time in time-table.                          |
| 26      | wait for PIN-input.                                            |
| 27      | Pin wrong                                                      |
| 28      | threat code was input.                                         |
| 29      | the PIN is right, accses successful.                           |
| 30      | the Master-PIN was input, accses successful.                   |
| 31      | PIN-Timeout.                                                   |
| 32      | Master-ID right, accses successful.                            |
| 33      | accses successful with PIN input.                              |
| 34      | Online-TP.                                                     |
| 35      | Online-PIN.                                                    |
| 36      | Make Action closing                                            |
| 40      | digital output 1 is low (off)                                  |
| 41      | digital output 1 is HIGH.(on)                                  |
| 42      | digital output 1 is for the time ELAPSE, HIGH.                 |
| 43      | digital output 2 is low (off)                                  |
| 44      | digital output 2 is HIGH.(on)                                  |
| 45      | digital output 2 is for the time ELAPSE, HIGH.                 |
| 46      | digital output 3 is low (Off).                                 |
| 47      | digital output 3 is HIGH.(On).                                 |
| 48      | digital output 3 is for the time ELAPSE, HIGH.                 |
| 49      | digital output 4 is low (Off).                                 |
| 50      | digital output 4 is HIGH.(On).                                 |
| 51      | digital output 4 is for the time ELAPSE, HIGH.                 |
| 52 #    | digital output 5 is low (Off).                                 |
| 53 #    | digital output 5 is HIGH.(On).                                 |
| 54 #    | digital output 5 is for the time ELAPSE, HIGH.                 |
| 55 #    | digital output 6 is low (Off).                                 |
| 56 #    | digital output 6 is HIGH.(On).                                 |
| 57 #    | digital output 6 is for the time ELAPSE, HIGH.                 |

# for new devices hardware version 4

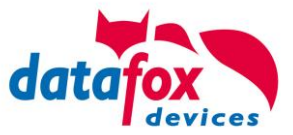

# Statusmeldungen der Zutrittskotrolle

| display | Assigned status message                         |
|---------|-------------------------------------------------|
| 120#    | digital output 7 is low (Off).                  |
| 121#    | digital output 7 is HIGH.(On).                  |
| 122#    | digital output 7 is for the time ELAPSE, HIGH.  |
| 123#    | digital output 8 is low (Off).                  |
| 124#    | digital output 8 is HIGH.(On).                  |
| 125#    | digital output 8 is for the time ELAPSE, HIGH.  |
| 126#    | digital output 9 is low (Off).                  |
| 127#    | digital output 9 is HIGH.(On).                  |
| 128#    | digital output 9 is for the time ELAPSE, HIGH.  |
| 129#    | digital output 10 is low (Off).                 |
| 130#    | digital output 10 is HIGH.(On).                 |
| 131#    | digital output 10 is for the time ELAPSE, HIGH. |
| 132#    | digital output 11 is low (Off).                 |
| 133#    | digital output 11 is HIGH.(On).                 |
| 134#    | digital output 11 is for the time ELAPSE, HIGH. |
| 135#    | digital output 12 is low (Off).                 |
| 136#    | digital output 12 is HIGH.(On).                 |
| 137#    | digital output 12 is for the time ELAPSE, HIGH. |
| 138#    | digital output 13 is low (Off).                 |
| 139#    | digital output 13 is HIGH.(On).                 |
| 140#    | digital output 13 is for the time ELAPSE, HIGH. |
| 141#    | digital output 14 is low (Off).                 |
| 142#    | digital output 14 is HIGH.(On).                 |
| 143#    | digital output 14 is for the time ELAPSE, HIGH. |
| 141#    | digital output 15 is low (Off).                 |
| 142#    | digital output 15 is HIGH.(On).                 |
| 143#    | digital output 15 is for the time ELAPSE, HIGH. |
| 144#    | digital output 16 is low (Off).                 |
| 145#    | digital output 16 is HIGH.(On).                 |
| 146#    | digital output 16 is for the time ELAPSE, HIGH. |
| 160#    | digital input 7 is Low                          |
| 161#    | digital input 7 is HIGH                         |
| 162#    | digital input 8 is Low                          |
| 163#    | digital input 8 is HIGH                         |
| 164#    | digital input 9 is Low                          |
| 165#    | digital input 9 is HIGH                         |
| 166#    | digital input 10 is Low                         |
| 167#    | digital input 10 is HIGH                        |
| 168#    | digital input 11 is Low                         |
| 169#    | digital input 11 is HIGH                        |
| 170#    | digital input 12 isLow                          |
| 171#    | digital input 12 is HIGH                        |
|         | continuously until:                             |
| 210#    | digital input 32 is Low                         |
| 211#    | digital input 32 is HIGH                        |

# for new devices hardware version 4

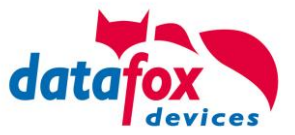

# Statusmeldungen der Zutrittskotrolle

| display | Assigned status message                   |                                             |                                                                  |  |  |  |  |  |
|---------|-------------------------------------------|---------------------------------------------|------------------------------------------------------------------|--|--|--|--|--|
| 100     | the access-control is off.                |                                             |                                                                  |  |  |  |  |  |
| 101     | server not online (online access-control) |                                             |                                                                  |  |  |  |  |  |
| 102     | the device have no lists.                 | the device have no lists.                   |                                                                  |  |  |  |  |  |
| 103     | Type not correct in setup settings (C     | GIS, PHG).                                  |                                                                  |  |  |  |  |  |
| display | Assigned status message                   |                                             |                                                                  |  |  |  |  |  |
|         | Master (ZK-Box / ZK Master)               | GIS / TS-Series reader                      | PHG / EVO-ZK-reader                                              |  |  |  |  |  |
| 60      | Digital input 1 Master Low                | Digital input 1 Reader Low                  | Digital input 1 (IO-Box is closed)                               |  |  |  |  |  |
| 61      | Digital input 1 Master High               | Digital input 1 Reader High                 | Digital input 1 (IO-Box is open)                                 |  |  |  |  |  |
| 62      | Digital input 2 Master Low                | Digital input 2 Reader Low                  | Digital input 2 (IO-Box closed)                                  |  |  |  |  |  |
| 63      | Digital input 2 Master High               | Digital input 2 Reader High                 | Digital input 2 (IO-Box open)                                    |  |  |  |  |  |
| 64      | Digital input 3 Master Low                | Digital input 3 Reader Low                  | Digital input 3 low                                              |  |  |  |  |  |
| 65      | Digital input 3 Master High               | Digital input3 Reader High                  | Digital input 3 high                                             |  |  |  |  |  |
| 66      | Digital input 4 Master Low                | Digital input 3 wurde unterbrochen          | PHG not used                                                     |  |  |  |  |  |
| 67      | Digital input 4 Master High               | Digital input 3 wurde kurz geschlos-<br>sen | PHG not used                                                     |  |  |  |  |  |
| 68      | Digital input 5 Master Low                | not used                                    | not used                                                         |  |  |  |  |  |
| 69      | Digital input 5 Master High               | not used                                    | not used                                                         |  |  |  |  |  |
| 70      | Digital input 6 Master Low                | not used                                    | digital input 1 the Reader Low<br>nicht bei der Voxio-E-Serie    |  |  |  |  |  |
| 71      | Digital input 6 Master High               | not used                                    | didigital input 1 on the Reader High nicht bei der Voxio-E-Serie |  |  |  |  |  |
| 72      |                                           | not used                                    | digital input 2 on the Reader Low nicht bei der Voxio-E-Serie    |  |  |  |  |  |
| 73      |                                           | not used                                    | digital input 2 am Reader High<br>nicht bei der Voxio-E-Serie    |  |  |  |  |  |
| 74      |                                           | not used                                    | tamper switch → OK                                               |  |  |  |  |  |
| 75      |                                           | not used                                    | tamper switch → device manipuliert                               |  |  |  |  |  |
| display | Assigned status message                   |                                             |                                                                  |  |  |  |  |  |
| 80      | alarm-input 1                             |                                             |                                                                  |  |  |  |  |  |
| 81      | alarm-input 2                             |                                             |                                                                  |  |  |  |  |  |
| 82      | alarm-input 3                             |                                             |                                                                  |  |  |  |  |  |
| 83      | alarm-input 4                             |                                             |                                                                  |  |  |  |  |  |
| 84      | alarm-input 1                             |                                             |                                                                  |  |  |  |  |  |
| 85      | alarm-input 6                             |                                             |                                                                  |  |  |  |  |  |
| 220#    | alarm-input 7                             |                                             |                                                                  |  |  |  |  |  |
| 221#    | alarm-input 8                             |                                             |                                                                  |  |  |  |  |  |
|         | continuously until:                       |                                             |                                                                  |  |  |  |  |  |
| 245#    | alarm-input 32                            |                                             |                                                                  |  |  |  |  |  |

# for new devices hardware version 4

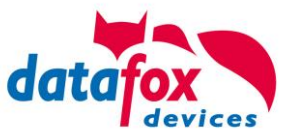

# State message off access control in a record:

| <b>Note:</b><br>Do you want se<br>Setup. | e the status fro  | om accses control, to co | ose th | is settigs in the |
|------------------------------------------|-------------------|--------------------------|--------|-------------------|
| field name, in acco                      | rdance            | State                    | $\sim$ |                   |
| Field function :                         | Access: State ass | sume                     | $\sim$ |                   |

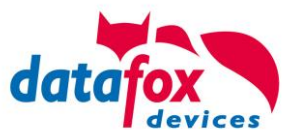

# 5.8. Data on Card

# 5.8.1. General infomations

With the Data on Card - function it is possible to write data with an individual structure on a transponder.

These data are provided in the form of a list of your application.

This list is loaded onto the terminal, and if you're holding the transponder in front of the terminal the data will be written and saved.

The following transponder-procedures support the Data on Card-function:

- Mifare
- Legic
- iCode
- MyD

#### For instance:

In buildings with an electronic closing cylinder should the actual daily authorization for the access be wrote down on a transponder card.

The Personal ID will be checked and the corresponding current authorization - data will be written on the card.

The terminal stores where the data is written to the ID card (e.g. via segment).

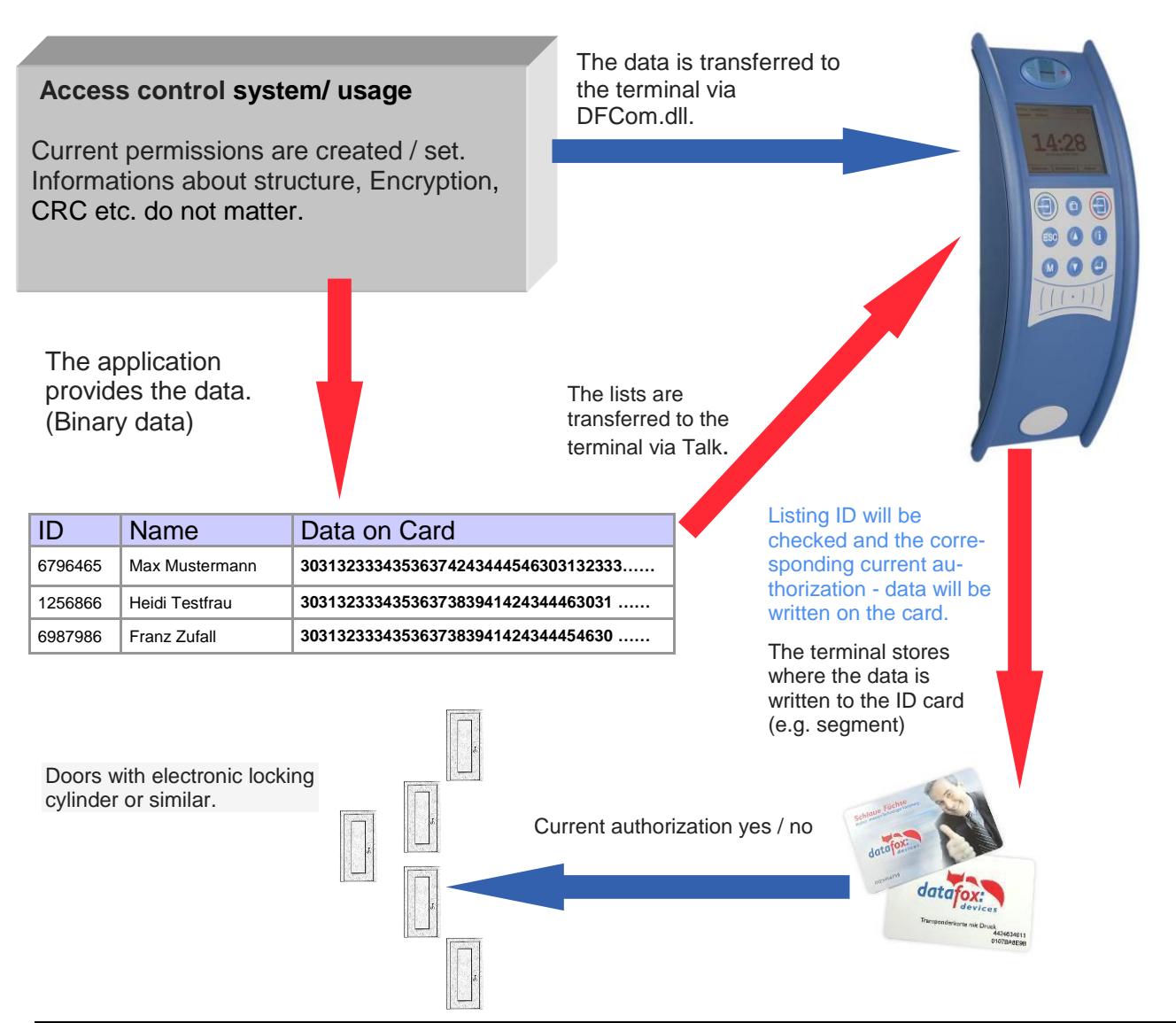

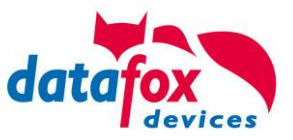

# 5.8.2. Settings for using DataOnCard

Data on Card is an option of the device where data can be written to a transponder from a data list. This option needs to be stated and said while you ordered your product. Those devices who don't offer this option, an error message will be displaying when it's executed.

| Setup settings for EVO 4.3 (EVO_Test_Leitfaden.ae | 5)             |                     |                     |                                 |                             | $\times$      |
|---------------------------------------------------|----------------|---------------------|---------------------|---------------------------------|-----------------------------|---------------|
| File Communication Logfile Display Designer       | Manual         |                     |                     |                                 |                             |               |
| EVO 4.3                                           |                | Device modes        | Date/Time           | Operation mode                  | Camera                      | Memory        |
| ⊞ Record tables for recording (Read)              |                | Basic settings      | Global variables    | RFID reader                     | Fingerprint                 | Timeboy       |
| List tables for data selection (write)            | Insert         | - Communication -   |                     |                                 |                             |               |
|                                                   |                | 🗹 Server onnline    | e Wait I            | for server                      | 3000 ~ m                    | ns            |
| Event sequence                                    | Insert between | Password for the    | communication :     |                                 | /                           | A-z, 0-9      |
|                                                   | 5.1.           | - Device settings   | :                   |                                 |                             |               |
|                                                   | Delete         | System password     | l (BIOS):           |                                 | 9999 09999<br>9999 0 -> dis | )<br>abled    |
|                                                   |                | User passwor        | d (ID card, MMC, I  | USB):                           | 09999                       | 9             |
|                                                   | Info Drag&Drop | └─ If not activate  | ed = system passwi  | ord                             | U -> dis                    | abled         |
|                                                   |                | Time for field fund | ction "Confirmation | ": L                            | 3 0 => Ma                   | anual         |
|                                                   |                | Display time and    | font size of the me | ssage,                          |                             |               |
|                                                   |                | "Data Storage su    | accessful.'' :      | 500 ~ ms                        | Medium (8                   | 6 lines) \vee |
|                                                   |                | Show large cl       | ock at input        | on/off pow                      | er button disab             | ble           |
|                                                   |                | Additional sma      | al clock 🛛 🧕 🧕      | ) 🗌 Enable IO-i                 | module                      |               |
| -                                                 |                | 🗹 Display backli    | ight on             | SPS query                       | (no 10 module               | available)    |
|                                                   |                | CC2 blinking (      | on                  | Enable pov                      | ver manageme                | ent 🕕         |
|                                                   |                | Key beep on         | baak (OK)           | 🗹 Data on La                    | ard                         |               |
|                                                   |                | Acoustic feed       | back (EBBOB)        | ) Required Firm                 | ware version                | : >= 04.02.03 |
|                                                   |                |                     | ,,                  | When used to                    | open the set                | tup file is   |
|                                                   |                |                     |                     | only possible<br>version > = 04 | with a Datafo<br>.02.03.    | oxStudioIV    |
|                                                   |                | - Access control    |                     | Offline                         |                             |               |
|                                                   |                | O Ult               |                     | Online                          |                             |               |
|                                                   |                | Con (version 2)     | , o                 | Online/Offline after            | 3 ~                         | Sec.          |
|                                                   |                |                     |                     |                                 |                             |               |
|                                                   |                |                     |                     |                                 |                             | OK            |

Data on Card works in 3 steps:

- reading a value from the transponder, e.g. Serial number
- the value is used to select a binary field list to read the binary data
- the binary data is written to the transponder

The return value of the Data on Card function for GV or data record field is the value from the first step "Reading a value from the transponder".

For errors like "the value is not found on the list" or the "writing to the ID failed" the function generates an ESC.

The side steps can then be used to decide how the work continues in the input chain.

The binary field data within the file that the DatafoxStudioIV imports and transmits is to be specified as a hex string. When importing via the DLL, the data needs to be passed on as binary data. Using the DFC GetField, DFC GetField list functions, you are working with strings, while the firmware converts the hexstrings to and from the binary data.

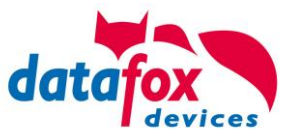

# Einstellungen bei Data on Card

| Setup settings for EVO 4.3 (EVO_Test_Leitfaden.ad                                                                                                    | es)                                                              |                                                                                                    | ×  |
|----------------------------------------------------------------------------------------------------|------------------------------------------------------------------|----------------------------------------------------------------------------------------------------|----|
| File Communication Logfile Display Designe<br>File Communication Logfile Display Designe<br>File EVO 4.3<br>File EVO 4.3 | r Manual<br>Insert<br>Insert between<br>Delete<br>Info Drag&Drop | Input       Data on Card       Jumps         Selection value read from ID card         RFID reader configuration :       Default         1.)       Default         List with data :       2.)         First Selection field from list       UID         "Personal Data":       Binary         Behavior when field from list       UID         Behavior when there is no entry for the selection.       Image: Dutput error message (generated ESC, see jumps)         No error message output (generated ENTER)       Branch to :         Parent submenu       Parent submenu         Write ID card value       RFID reader configuration :       Config. 1         Big Clock hide and show message for writing.       Behavior at the end of the function         Return to the confirmation required or automatically hide after       Image: seconds. |    |
|                                                                                                    |                                                                  |                                                                                                    | OK |

## **1.)** RFID Configurations for the RFID reader

| Setup settings for EVO 4.3 (EVO_Test_Leitfaden.ae:<br>File Communication Logfile Display Designer                                                                                                    | 5)<br>Manual   |                                |                                          |                               |                                       | ×                 |
|----------------------------------------------------------------------------------------------------|----------------|--------------------------------|------------------------------------------|-------------------------------|---------------------------------------|-------------------|
| EVD 4.3     EVD 4.3     E |                | Device modes<br>Basic settings | Date/Time<br>Global variables            | Operation mode<br>RFID reader | Camera<br>Fingerprint                 | Memory<br>Timeboy |
|                                                                                                    | Insert         | RFID reader type :             | Legic                                    | Advant (also Prime            | )                                     | ~                 |
|                                                                                                    | Insert between | Global Default                 | Config 1                                 | Furthe                        | ar configuration                      |                   |
| ⊞ reason<br>⊡ A Control                                                                                                    | Delete         | Value-to-read                  | r Adva                                   | nt format at Primel           | L card tune                           |                   |
| ie - Menu<br>ie (F1): Check in                                                                                                    |                | Free choice                    | of data 🗹 With :                         | segment : 1                   |                                       | Length            |
| ⊕                                                                                                    |                | O By search str                | ring 0000000                             |                               | 00000                                 | 13 ~              |
| ⊡                                                                                                    |                | Legic Prime I                  | g in hex values. (<br>length of the seai | ch string is limited t        | to I bytelleng<br>o max. 7 byte.<br>ו | thj               |
|                                                                                                    |                | Additional opti                | Start/Offset at :                        | 8 ~                           | Count :                               | 8 ~               |
| Event sequence                                                                                                    |                | Without CRC                    | Ccheck                                   | 8 Bit CRC 1<br>16 Bit CRC     | ~                                     | Address           |
| — ш                                                                                                    |                | — Output format                |                                          |                               |                                       |                   |
|                                                                                                    |                | Decimal<br>Note: For a fix     | ed field length is                       | Fixed Fixed                   | length :<br>eros                      | 8 ~               |
|                                                                                                    |                |                                |                                          |                               |                                       |                   |
|                                                                                                    |                |                                |                                          |                               |                                       |                   |
|                                                                                                    |                |                                |                                          |                               |                                       |                   |
|                                                                                                    |                |                                |                                          |                               |                                       | OK                |

The transponder configuration for the reading can be freely selected. However, firstly it needs to be defined in the basic transponder settings.

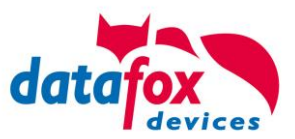

# 2.) List / binary file sruckture

By the list configuration the list who has a binary field will be selected.

| Setup settings for EVO 4.3 (EVO_Test_Leitfaden.aes)                                                                                                    |                                      |                                                             |                                                                                                    |  |
|----------------------------------------------------------------------------------------------------|--------------------------------------|-------------------------------------------------------------|----------------------------------------------------------------------------------------------------|--|
| File Communication Logfile Display Designer                                                                                                    | Manual                               |                                                             |                                                                                                    |  |
| EVU 4.3         EVU 4.3         Even and tables for recording (Read)         Even and tables for data selection (write)         Even and tables for data selection (write)         Even and tables for data selection (write)         Even and tables for data selection (write)         Even and tables for data selection (write)         Even and tables for data selection (write)         Even and tables for data selection (write)         Even and tables for data selection (write)         Even and tables for data selection (write)         Even and tables for data selection (write)         Event sequence         Event sequence         Event sequence | Insert between Delete Info Drag&Drop | Field<br>Definition<br>Field name:<br>Field type:<br>Note : | Binary<br>Binary<br>Binary (Data on Card)<br>Please note that a field width of > 20 bytes<br>requires Firmware version 04.01.03. |  |

In this example, the value of the transponder reading, who is wanted in the list in the ID field. The data that needs to be written is binary on the Data on Card field. The maximum field size is not allowed to exceed more than 220 bytes. After this, the further procedure can be set for list errors.

#### 3.) RFID configuration for "write on a RFID tag"

| Setup settings for EVO 4.3 (EVO_Test_Leitfaden.ae | 5)             | >                                                                                                    |
|---------------------------------------------------|----------------|----------------------------------------------------------------------------------------------------|
| File Communication Logfile Display Designer       | Manual         |                                                                                                    |
| EVO 4.3<br>Becord tables for recording (Read)     |                | Device modes         Date/Time         Operation mode         Camera         Memory           Basic settings         Global variables         RFID reader         Fingerprint         Timeboy                                                                                                    |
| english Cist tables for data selection (white)    | Insert         | RFID reader type : Legic Advant (also Prime)                                                                                                    |
|                                                   |                | Global Default Config 1                                                                                                    |
|                                                   | Insert between |                                                                                                    |
| (3): Binary                                       |                | Value-to-read                                                                                                    |
| En Control                                        | Delete         |                                                                                                    |
| e Menu                                            |                | Serial number Advant format at PrimeID card type                                                                                                    |
| 📺 🖛 (F1): Check in                                |                | ● Free choice of data  With segment : 2  Length                                                                                                    |
|                                                   | Into Drag&Drop | Ru se steh string 000000000000000000000000000000000000                                                                                                    |
| Image: Head Strength (F3): Break                  |                | Cased String additional Control of the second second secon |
| Bread Transford                                   |                | Legic Prime length of the search string is limited to max. 7 byte.                                                                                                    |
| □ 1 DataOnCard                                    |                | Charlotter 8 South 8                                                                                                    |
|                                                   |                |                                                                                                    |
| Signal processing                                 |                | - Additional options                                                                                                    |
| teress control 2                                  |                | Without CRC check     O 16 Bit CRC     Address     O 16 Bit CRC                                                                                                    |
| _                                                 |                | Output format                                                                                                    |
|                                                   |                | Decimal V Fixed length : no V                                                                                                    |
|                                                   |                | Note: For a fixed field length is filled with leading zeros.                                                                                                    |
|                                                   |                |                                                                                                    |
|                                                   |                |                                                                                                    |

The transponder configuration for the reading can be freely selected. However, firstly it needs to be defined in the basic transponder settings.

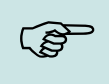

#### Please note:

First, complete the transponder configuration, then create the list with the binary field and finally parameterize the field function Data on Card.

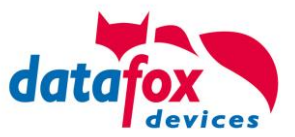

Example for Data on Card:

ID with serial number: **1848989745** 

List entry for **1848989745** in the file before transferring to the device Field ID Field Data (binary field) here as hex bytes **1848989745 303132333435363738394142434445463031323334353637383941**.....

Data after conversion or within the device Field ID Field Data (binary field) is binary here 1848989745 0123456789ABCDEF0123456789ABCDEF0123456789A.....

The following data will be writen on the ID card: 0123456789ABCDEF0123456789ABCDEF0123456789A ..... Binary the data looks like this: 0x30, 0x31, 0x32, 0x33, 0x34 .....

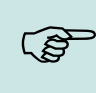

#### Please note:

When a 3-tone sequence is signaled, the Data-On-Card option is not available on this device. The option has to be purchased afterwards.

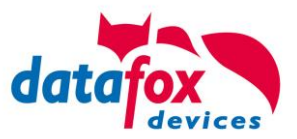

# 5.8.3. DataOnCard on the access control reader

In order to be able to use on a standard ZK reader of the EVO or the PHG series, the following settings must be made.

The functions for DataOnCard described in the previous chapters can only be set in the setup under Control menu.

| Setup settings for ZK-Box V4 (EVO_Test_Leitfaden.aes) |                                                                                                    |   |  |  |
|-------------------------------------------------------|----------------------------------------------------------------------------------------------------|---|--|--|
| File Communication Logfile Display Designer Manual    |                                                                                                    |   |  |  |
| ZK-Box V4                                             | Input Data on Card Jumps<br>Selection value read from ID card<br>RFID reader configuration : Default<br>en<br>List with data : Personal Data<br>First Selection field from list UID<br>"Personal Data": BinaryDataOnCard<br>Behavior when there is no entry for the selection.<br>© Output error message (generated ESC, see jumps)<br>No error message output (generated ENTER)<br>O Branch to : Parent submenu | > |  |  |

Now it is necessary to be able to access the *access control reader* under the control. This is how you set it:

| Device configuration (BIOS)                               |                                                                                                    |                                |                  |
|-----------------------------------------------------------|----------------------------------------------------------------------------------------------------|--------------------------------|------------------|
| ZK-Knoten (SN: 1061) [COM2]                               |                                                                                                    |                                | •                |
| Device<br>Status<br>BIOS<br>LAN MasteriV<br>WLAN MasteriV | Interface Interface: USB Baud-rate: \$9400 Device ID: 1 Additional commands in the BIOS Unlaws of the Interpret ID: 1 |                                | •<br>•<br>•      |
|                                                           | Volume of the buzzer: 30 V (Range 1 - 100)                                                                            | Delete setup and lists         |                  |
|                                                           | System variables for specific purposes                                                                                |                                |                  |
|                                                           | Master ID for access control:                                                                                         | 1                              | *                |
|                                                           | Using ZK-Node as:                                                                                                    | ZK-Master                      | *                |
|                                                           | Use Out2 of the ZK-Node :                                                                                             | Open-Collector                 | -                |
|                                                           | Verwendung für RS485 - Hauptkommunikation :                                                                           | Hauptkommunikation             | <b>•</b>         |
|                                                           | Use for RS485 access control:                                                                                         | Transponderleser der Bedienung | -                |
|                                                           | Command message:                                                                                                    |                                |                  |
|                                                           |                                                                                                    |                                | Read Write Close |

The reader on the *access control reader* (ZK) bus (RS485) is now activated via the Control menu (Transponderleser der Bedienung)

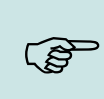

# Please note:

Only one *access control reader* (ZK) can be connected to the bus at any time. Dip switch 1 and the termination of the bus must be set to "ON" (Bus address 1).

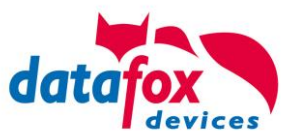

# 5.8.4. DataOnCard an a access control reader - wirering

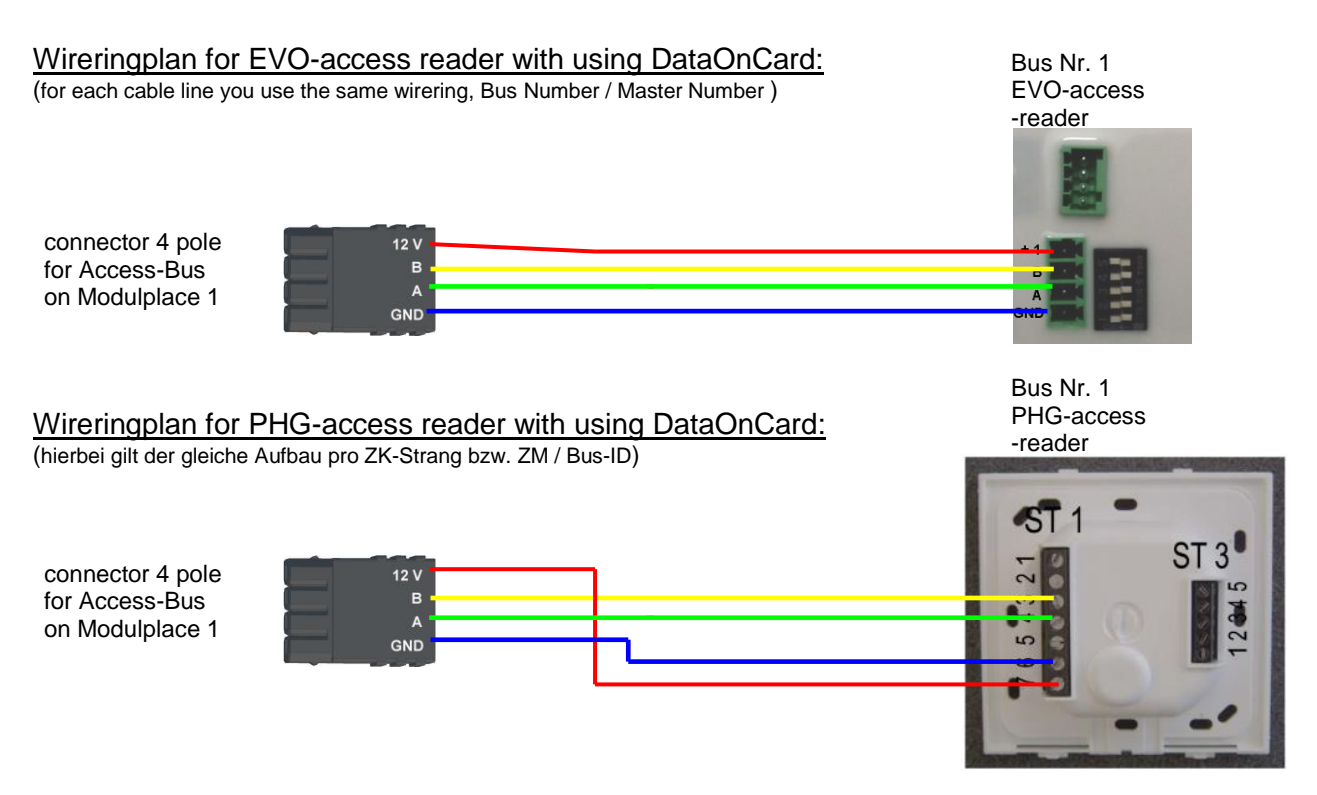

ZK-Knoten Wireringplan for EVO-access reader with using DataOnCard:

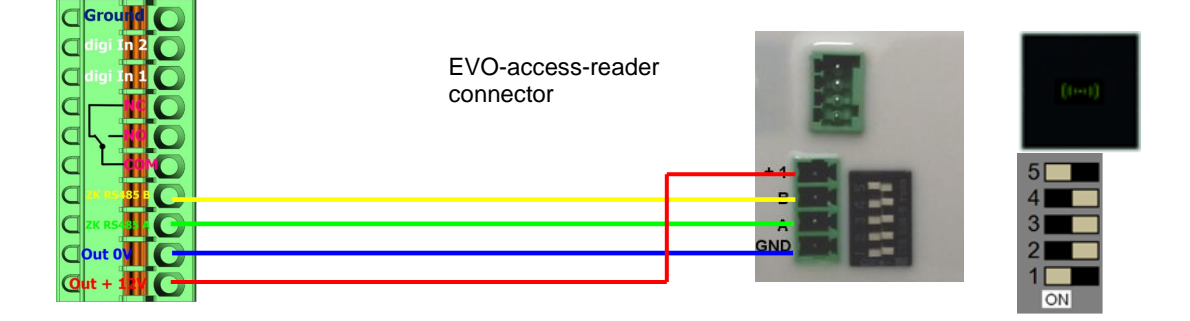

# ZK-Knoten Wireringplan for PHG-access reader with using DataOnCard:

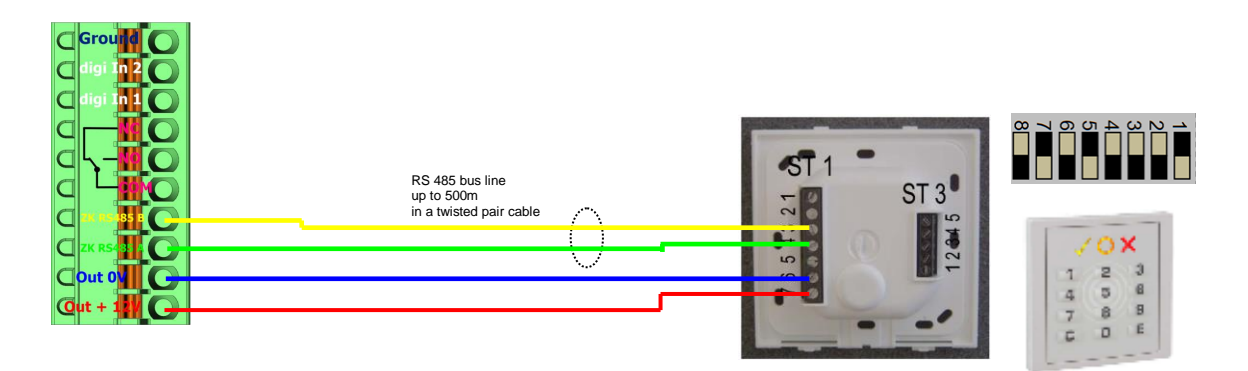

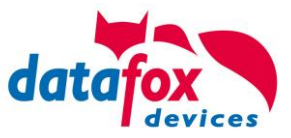

# 6. Technical Data KYO Oneloc

# Datafox KYO Oneloc

|                                |                                              |                                     | EN   TECHNICAL DA                                                                                                    | TA |  |
|--------------------------------|----------------------------------------------|-------------------------------------|----------------------------------------------------------------------------------------------------|----|--|
| Housing                        | Structure                                    |                                     | plastic: PC-ABS                                                                                                    |    |  |
|                                | Dimension (w x h x d)                        |                                     | Type I: Diameter 53mm, height 35mm, Type II: height 45mm (e.g. for WLAN or GPRS)                                          |    |  |
|                                | Weight (without power supply)                |                                     | Device standard ca. 55g, with PoE ca. 65g                                                                                 |    |  |
| System                         | Clock                                        |                                     | Real time clock                                                                                                    |    |  |
| Data-storage                   | Flash                                        |                                     | 4 MB, 100.000 write cycles                                                                                                |    |  |
| Display, keys                  | 3 LEDs                                       |                                     | 2 x Status, 1 x Ethernet                                                                                                  |    |  |
| Power                          | Power supply                                 |                                     | 12 V Directed Current (10-16V DC)                                                                                         |    |  |
|                                | PoE (optional)                               |                                     | PoE Module integrated (802.3af)                                                                                           |    |  |
|                                | Power                                        |                                     | TBD                                                                                                    |    |  |
|                                | Clock / Ram buffering                        |                                     | Goldcap, backup of the time up to one day.                                                                                |    |  |
| Environment values             | Ambient temperature                          |                                     | -20 °C to +40 °C (Power supply -20°C to +60°C)                                                                            |    |  |
|                                | Protection                                   |                                     | IP 20                                                                                                    |    |  |
| Software                       | Configuration progra                         | m                                   | Setup program (Datafox-Studio) to configure without programming effort.                                                   |    |  |
|                                | Communication tools                          |                                     | http, DLL or C-Source-Code to integrate into the application                                                              |    |  |
| Module extensions              | For the extension to<br>Requires housing typ | a variety of functions su<br>pe II. | ch as communication, inputs/outputs, sensors 1 expansion slot is available for modules.                                   |    |  |
| Data transmission to PC/Server | USB                                          |                                     | Micro-USB integrated                                                                                                    |    |  |
|                                | TCP/IP                                       |                                     | TCP/IP with integrated TCP/IP-Stack, 10/100 Mbit                                                                          |    |  |
|                                | RS485                                        |                                     | RS485 Bus integrated                                                                                                    |    |  |
|                                | WLAN (optional)                              | Type II                             | wireless LAN module integrated, WLAN 802.11 bg und 802.11 n (nur 2,4GHz)                                                  |    |  |
|                                | GPRS (optional)                              | Type II                             | online via GPRS, mobile module quadband 850 / 900 / 1800 / 1900 MHz                                                       |    |  |
| Access options                 | RS485 extern                                 |                                     | Connection of one access bus with up to 16 external door modules / access readers                                         |    |  |
|                                | Relay                                        |                                     | 1 Relay changeover contact, 30V AC, 30V DC, 2A, max. 60 W                                                                 |    |  |
|                                | Active output                                |                                     | One active output (12V or GND configurable, not applicable with PoE)                                                      |    |  |
|                                | Inputs                                       |                                     | 2 supervised inputs                                                                                                    |    |  |
|                                | Sabotage sensor                              |                                     | Tamper sensor can be connected to digital input.                                                                          |    |  |
| Additional options             | Connection of external RFID reader           |                                     | Connection module for RFID reader via RS232, UART, Clock Data, Wiegand, iButton                                           |    |  |
|                                | On-wall mounting set                         |                                     | Consisting of mounting plate and cover plate                                                                              |    |  |
|                                | Anschluss an Wiegan                          | d Controller (CWC)                  | Ermöglichst den Anschluss eines Datafox Zutrittslesers mit RS485 an einen vorhandene<br>Controller mit Wiegand-Interface. | n  |  |

# 7. FAQ

Eine umfangreiche Sammlung von FAQ finden Sie auf unserer Homepage: <u>http://www.datafox.de/faq-de.html</u>

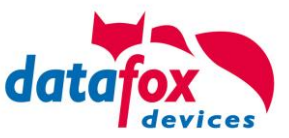

# 8. Index

# D

Device 13 DNS 21

# F

FAQ 57 For you Safty 1

# Н

Holiday control ZK 32

# I

Intended Use and Environmental Protection 5 introduction 2

# Κ

Kommunikation 16 Umschalten 16 Kommunikation umstellen 24

# S

System Requirements / Hardware 9

# Т

TCP/IP 19 Technical Data KYO Oneloc 57

# U

USB 16, 18